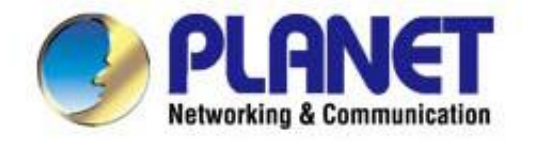

# **User's Manual**

# 1200Mbps 11ac Dual Band Ceiling Mount Wireless AP MDAP-C7200AC

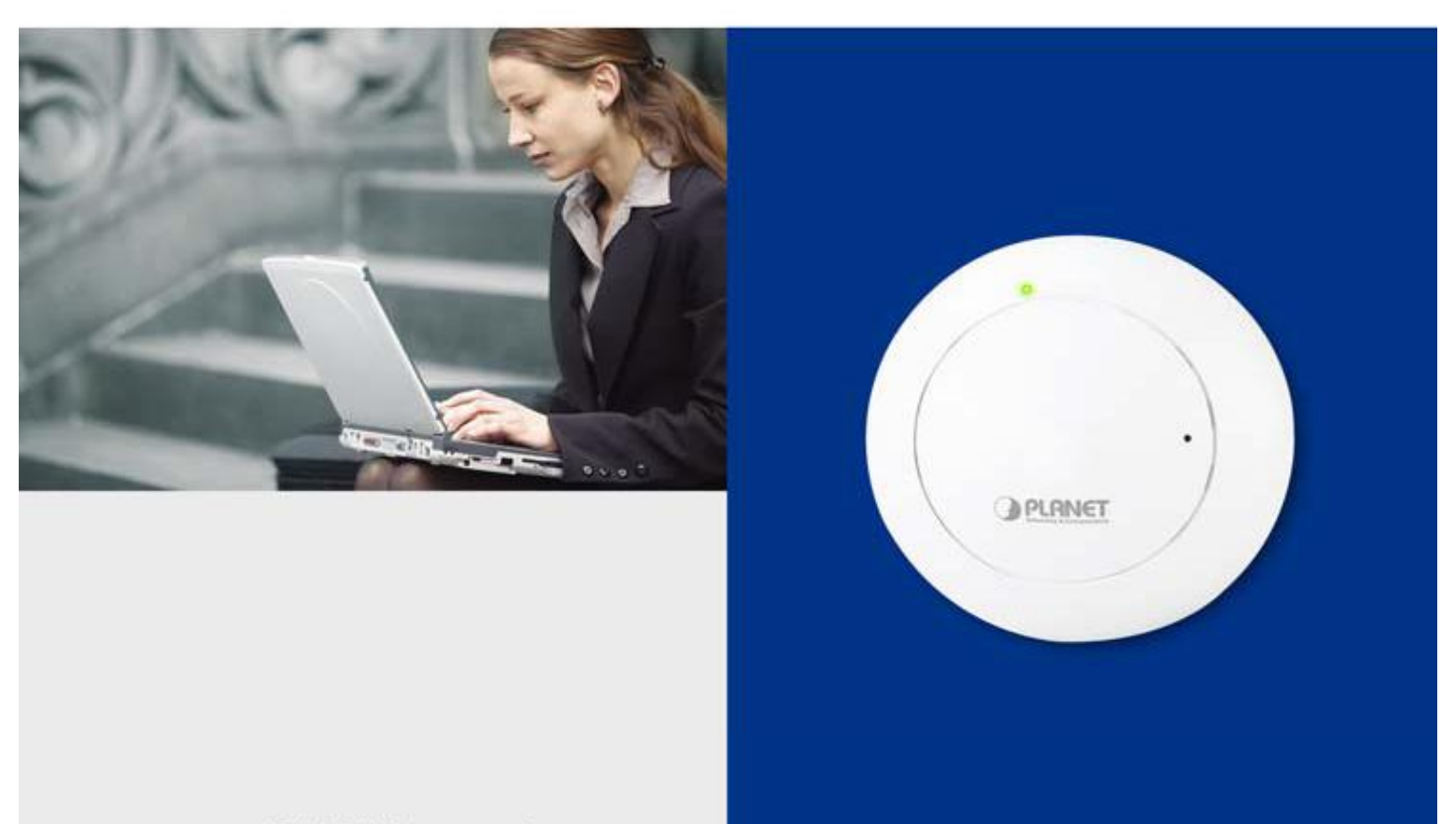

WHILL DI ANET com the

# Copyright

Copyright © 2014 by PLANET Technology Corp. All rights reserved. No part of this publication may be reproduced, transmitted, transcribed, stored in a retrieval system, or translated into any language or computer language, in any form or by any means, electronic, mechanical, magnetic, optical, chemical, manual or otherwise, without the prior written permission of PLANET.

PLANET makes no representations or warranties, either expressed or implied, with respect to the contents hereof and specifically disclaims any warranties, merchantability or fitness for any particular purpose. Any software described in this manual is sold or licensed "as is". Should the programs prove defective following their purchase, the buyer (and not PLANET, its distributor, or its dealer) assumes the entire cost of all necessary servicing, repair, and any incidental or consequential damages resulting from any defect in the software. Further, PLANET reserves the right to revise this publication and to make changes from time to time in the contents hereof without obligation to notify any person of such revision or changes.

All brand and product names mentioned in this manual are trademarks and/or registered trademarks of their respective holders.

### **Federal Communication Commission Interference Statement**

**FCC** This equipment has been tested and found to comply with the limits for a Class B digital device, pursuant to Part 15 of FCC Rules. These limits are designed to provide reasonable protection against harmful interference in a residential installation. This equipment generates, uses, and can radiate radio frequency energy and, if not installed and used in accordance with the instructions, may cause harmful interference to radio communications. However, there is no guarantee that interference will not occur in a particular installation. If this equipment does cause harmful interference to radio or television reception, which can be determined by turning the equipment off and on, the user is encouraged to try to correct the interference by one or more of the following measures:

- 1. Reorient or relocate the receiving antenna.
- 2. Increase the separation between the equipment and receiver.
- 3. Connect the equipment into an outlet on a circuit different from that to which the receiver is connected.
- 4. Consult the dealer or an experienced radio technician for help.

### **FCC Caution**

To assure continued compliance, use only shielded interface cables when connecting to computer or peripheral devices. Any changes or modifications not expressly approved by the party responsible for compliance could void the user's authority to operate the equipment.

This device complies with Part 15 of the FCC Rules. Operation is subject to the following two conditions:

- (1) This device may not cause harmful interference
- (2) This Device must accept any interference received, including interference that may cause undesired operation.

Any changes or modifications not expressly approved by the party responsible for compliance could void the user's authority to operate the equipment.

### Federal Communication Commission (FCC) Radiation Exposure Statement

This equipment complies with FCC radiation exposure set forth for an uncontrolled environment. In order to avoid the possibility of exceeding the FCC radio frequency exposure limits, human proximity to the antenna shall not be less than 20 cm (8 inches) during normal operation.

### **R&TTE Compliance Statement**

This equipment complies with all the requirements of DIRECTIVE 1999/5/CE OF THE EUROPEAN PARLIAMENT AND THE COUNCIL OF 9 March 1999 on radio equipment and telecommunication terminal Equipment and the mutual recognition of their conformity (R&TTE). The R&TTE Directive repeals and replaces in the directive 98/13/EEC (Telecommunications Terminal Equipment and Satellite Earth Station Equipment) as of April 8, 2000.

### Safety

This equipment is designed with the utmost care for the safety of those who install and use it. However, special attention must be paid to the dangers of electric shock and static electricity when working with electrical equipment. All guidelines of this and of the computer manufacture must therefore be allowed at all times to ensure the safe use of the equipment.

### **National Restrictions**

This device is intended for home and office use in all EU countries (and other countries following the EU directive 1999/5/EC) without any limitation except for the countries mentioned below:

| Country    | Restriction                                                                  | Reasons/remarks                                                                                                    |
|------------|------------------------------------------------------------------------------|----------------------------------------------------------------------------------------------------|
| Bulgaria   | None                                                                         | General authorization required for outdoor use and public service                                                                                                |
| France     | Outdoor use; limited to 10<br>mW e.i.r.p. within the band<br>2454-2483.5 MHz | Military Radiolocation use. Refarming of the 2.4 GHz band has been ongoing in recent years to allow current relaxed regulation. Full implementation planned 2012 |
| Italy      | None                                                                         | If used outside of own premises, general authorization is required                                                                                               |
| Luxembourg | None                                                                         | General authorization required for network and service supply(not for spectrum)                                                                                  |
| Norway     | Implemented                                                                  | This subsection does not apply for the geographical area within a radius of 20 km from the centre of Ny-Ålesund                                                  |
| Russian    | None                                                                         | Only for indoor applications                                                                                                    |
| Federation |                                                                              |                                                                                                    |

Note: Please don't use the product outdoors in France.

### **WEEE regulation**

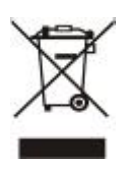

To avoid the potential effects on the environment and human health as a result of the presence of hazardous substances in electrical and electronic equipment, end users of electrical and electronic equipment should understand the meaning of the crossed-out wheeled bin symbol. Do not dispose of WEEE as unsorted municipal waste and have to collect such WEEE separately.

## Revision

User Manual for PLANET 1200Mbps 11ac Dual Band Ceiling Mount Wireless Access Point

Model: WDAP-C7200AC

Rev: 1.0 (May, 2014)

Part No. EM-WDAP-C7200AC\_v1.0 (2080-E11010-000)

# CONTENTS

| Chapter 1                | 1.Product Introduction                                                                                                    | 1                                                                                                    |
|--------------------------|----------------------------------------------------------------------------------------------------|----------------------------------------------------------------------------------------------------|
| 1.1                      | Package Contents                                                                                                    | 1                                                                                                    |
| 1.2                      | Product Description                                                                                                    | 2                                                                                                    |
| 1.3                      | Product Features                                                                                                    | 6                                                                                                    |
| 1.4                      | Product Specifications                                                                                                    | 7                                                                                                    |
| Chapter 2                | 2.Hardware Installation                                                                                                    | 10                                                                                                    |
| 2.1                      | Product Outlook                                                                                                    | 10                                                                                                    |
|                          | 2.1.1 Panel Layout                                                                                                    |                                                                                                    |
|                          | 2.1.2 Hardware Description                                                                                                    | 11                                                                                                    |
| Chapter 3                | 3.Connecting to the AP                                                                                                    | 12                                                                                                    |
| 3.1                      | System Requirements                                                                                                    | 12                                                                                                    |
| 3.2                      | Installing the AP                                                                                                    | 12                                                                                                    |
| Chapter 4                | 4.Quick Installation Guide                                                                                                    | 15                                                                                                    |
| 4.1                      | Manual Network Setup - TCP/IP Configuration                                                                                                    |                                                                                                    |
|                          | 4.1.1 Configuring the IP Address Manually                                                                                                    |                                                                                                    |
| 4.2                      | Starting Setup in the Web UI                                                                                                    |                                                                                                    |
| Ohantan                  | E Configuring the AB                                                                                                    | 20                                                                                                    |
| (inanter •               |                                                                                                    |                                                                                                    |
| Chapter :                | Setun Wizard                                                                                                    | 20                                                                                                    |
| 5.1                      | Setup Wizard                                                                                                    | 20                                                                                                    |
| 5.1<br>5.2               | Setup Wizard<br>TCP / IP Settings                                                                                                    | 20<br>                                                                                                    |
| 5.1<br>5.2               | Setup Wizard<br>TCP / IP Settings<br>5.2.1 LAN Settings                                                                                                    |                                                                                                    |
| 5.1<br>5.2<br>5.3        | Setup Wizard<br>TCP / IP Settings<br>5.2.1 LAN Settings<br>WLAN1 (5GHz)                                                                                                    |                                                                                                    |
| 5.1<br>5.2<br>5.3        | Setup Wizard<br>TCP / IP Settings<br>5.2.1 LAN Settings<br>WLAN1 (5GHz)<br>5.3.1 Basic Settings<br>5.3.2 Advanced Settings                                                                                                    |                                                                                                    |
| 5.1<br>5.2<br>5.3        | Setup Wizard<br>TCP / IP Settings<br>5.2.1 LAN Settings<br>WLAN1 (5GHz)<br>5.3.1 Basic Settings<br>5.3.2 Advanced Settings<br>5.3.3 RF Output Power                                                                                                    | 20<br>20<br>27<br>27<br>27<br>29<br>29<br>46<br>47                                                                               |
| 5.1<br>5.2<br>5.3        | Setup Wizard<br>TCP / IP Settings<br>5.2.1 LAN Settings<br>WLAN1 (5GHz)<br>5.3.1 Basic Settings<br>5.3.2 Advanced Settings<br>5.3.3 RF Output Power<br>5.3.4 Security                                                                                                    | 20<br>20<br>27<br>27<br>27<br>29<br>29<br>46<br>47<br>48                                                                         |
| 5.1<br>5.2<br>5.3        | Setup Wizard                                                                                                    | 20<br>20<br>27<br>27<br>27<br>29<br>29<br>46<br>46<br>47<br>48<br>50                                                             |
| 5.1<br>5.2<br>5.3        | Setup Wizard                                                                                                    | 20<br>20<br>27<br>27<br>29<br>29<br>46<br>47<br>48<br>50<br>50                                                                   |
| 5.1<br>5.2<br>5.3        | Setup Wizard         TCP / IP Settings         5.2.1 LAN Settings         WLAN1 (5GHz)         5.3.1 Basic Settings         5.3.2 Advanced Settings         5.3.3 RF Output Power         5.3.4 Security         5.3.5 Access Control         5.3.6 WDS         5.3.7 Site Survey | 20<br>20<br>27<br>27<br>29<br>29<br>46<br>47<br>48<br>50<br>52<br>55                                                             |
| 5.1<br>5.2<br>5.3        | Setup Wizard                                                                                                    | 20<br>20<br>27<br>27<br>29<br>29<br>46<br>47<br>48<br>50<br>52<br>55<br>55                                                       |
| 5.1<br>5.2<br>5.3        | Setup Wizard                                                                                                    | 20<br>20<br>27<br>27<br>29<br>29<br>46<br>47<br>48<br>50<br>52<br>55<br>55<br>55<br>55                                           |
| 5.1<br>5.2<br>5.3<br>5.3 | Setup Wizard                                                                                                    | 20<br>20<br>27<br>27<br>29<br>29<br>46<br>47<br>48<br>50<br>52<br>55<br>55<br>55<br>59<br>60                                     |
| 5.1<br>5.2<br>5.3<br>5.3 | Setup Wizard                                                                                                    | 20<br>20<br>27<br>27<br>29<br>29<br>46<br>47<br>48<br>50<br>52<br>55<br>55<br>55<br>55<br>55<br>55<br>60<br>60                   |
| 5.1<br>5.2<br>5.3<br>5.4 | Setup Wizard                                                                                                    | 20<br>20<br>27<br>27<br>29<br>29<br>46<br>47<br>48<br>50<br>52<br>55<br>55<br>55<br>55<br>55<br>55<br>60<br>60<br>77             |
| 5.1<br>5.2<br>5.3<br>5.4 | Setup Wizard                                                                                                    | 20<br>20<br>27<br>27<br>29<br>29<br>46<br>47<br>48<br>50<br>52<br>55<br>55<br>55<br>55<br>55<br>59<br>60<br>60<br>77<br>79       |
| 5.1<br>5.2<br>5.3<br>5.4 | Setup Wizard                                                                                                    | 20<br>20<br>27<br>27<br>29<br>29<br>46<br>47<br>48<br>50<br>52<br>55<br>55<br>55<br>55<br>55<br>59<br>60<br>60<br>77<br>79<br>80 |

|      |        | 5.4.6   | WDS                                    |
|------|--------|---------|----------------------------------------|
|      |        | 5.4.7   | Site Survey                            |
|      |        | 5.4.8   | WPS                                    |
|      |        | 5.4.9   | Schedule                               |
|      | 5.5    | Manag   | ement92                                |
|      |        | 5.5.1   | Status                                 |
|      |        | 5.5.2   | Statistics                             |
|      |        | 5.5.3   | NTP Settings                           |
|      |        | 5.5.4   | Schedule Reboot                        |
|      |        | 5.5.5   | LOG                                    |
|      |        | 5.5.6   | Upgrade Firmware                       |
|      |        | 5.5.7   | Reload Settings                        |
|      |        | 5.5.8   | Password                               |
|      |        | 5.5.9   | LED Control                            |
|      |        | 5.5.10  | Logout                                 |
| Chaj | pter 6 | .Quick  | Connection to a Wireless Network103    |
|      | 6.1    | Windo   | ws XP (Wireless Zero Configuration)103 |
|      | 6.2    | Windo   | ws 7 (WLAN AutoConfig)105              |
|      | 6.3    | Mac O   | S X 10.x108                            |
|      | 6.4    | iPhone  | e / iPod Touch / iPad112               |
| Арр  | endix  | A: Plan | et Smart Discovery Utility115          |
| Арр  | endix  | B: Trou | ubleshooting                           |
| Арр  | endix  | C: Glos | ssary118                               |

# FIGURE

| FIGURE 2-1 WDAP-C7200AC PRODUCT DRAWING                  | 10 |
|----------------------------------------------------------|----|
| FIGURE 2-2 WDAP-C7200AC PANEL LAYOUT                     | 11 |
| FIGURE 3-1 WDAP-C7200AC INSTALLATION DIAGRAM 1           | 12 |
| FIGURE 3-2 WDAP-C7200AC INSTALLATION DIAGRAM 2           | 13 |
| FIGURE 3-3 WDAP-C7200AC INSTALLATION DIAGRAM 3           | 13 |
| FIGURE 3-4 WDAP-C7200AC INSTALLATION DIAGRAM 4           | 14 |
| FIGURE 3-5 WDAP-C7200AC INSTALLATION DIAGRAM 4           | 14 |
| FIGURE 4-1 TCP/IP SETTING                                | 16 |
| FIGURE 4-2 WINDOWS START MENU                            | 17 |
| FIGURE 4-3 SUCCESSFUL RESULT OF PING COMMAND             | 17 |
| FIGURE 4-4 FAILED RESULT OF PING COMMAND                 | 18 |
| FIGURE 4-5 LOGIN BY DEFAULT IP ADDRESS                   | 19 |
| FIGURE 4-6 LOGIN WINDOW                                  | 19 |
| FIGURE 5-1 MAIN MENU                                     | 20 |
| FIGURE 5-2 SETUP WIZARD                                  | 20 |
| FIGURE 5-3 LAN INTERFACE SETUPTOPOLOGY                   | 21 |
| FIGURE 5-4 WIZARD – LAN INTERFACE SETUP                  | 21 |
| FIGURE 5-5 TIME ZONE SETUP TOPOLOGY                      | 21 |
| FIGURE 5-6 WIZARD – TIME ZONE SETUP                      | 22 |
| FIGURE 5-7 WIZARD – WIRELESS 5GHZ BASIC SETTINGS         | 22 |
| FIGURE 5-8 WIZARD – WIRELESS 5GHZ SECURITY SETUP         | 23 |
| FIGURE 5-9 5GHz WIRELESS SECURITY SETUP – WEP SETTING    | 23 |
| FIGURE 5-10 5GHz WIRELESS SECURITY SETUP – WPA SETTING   | 24 |
| FIGURE 5-11 WIZARD – WIRELESS 2.4GHZ BASIC SETTINGS      | 24 |
| FIGURE 5-12 WIZARD – WIRELESS 2.4GHZ SECURITY SETUP      | 25 |
| FIGURE 5-13 2.4GHz WIRELESS SECURITY SETUP – WEP SETTING | 25 |
| FIGURE 5-14 2.4GHz WIRELESS SECURITY SETUP – WPA SETTING | 26 |
| FIGURE 5-15 SETUP WIZARD - FINISHED                      | 26 |
| FIGURE 5-16 LAN SETTING                                  | 27 |
| FIGURE 5-17 5GHz WIRELESS MAIN MENU                      | 29 |
| FIGURE 5-18 5GHz WIRELESS BASIC SETTINGS OF AP           | 30 |
| FIGURE 5-19 5GHz WIRELESS BASIC SETTINGS – MULTIPLE AP   | 32 |
| FIGURE 5-20 5GHz MULTIPLE-SSID                           | 33 |
| FIGURE 5-21 5GHz UNIVERSAL REPEATER-1                    | 34 |
| FIGURE 5-22 5GHz UNIVERSAL REPEATER-2                    | 35 |
| FIGURE 5-23 5GHz UNIVERSAL REPEATER-3                    | 35 |
| FIGURE 5-24 5GHz UNIVERSAL REPEATER-4                    | 35 |
| FIGURE 5-25 5GHz UNIVERSAL REPEATER-5                    | 36 |
| FIGURE 5-26 5GHz WIRELESS BASIC SETTINGS – CLIENT        | 37 |
| FIGURE 5-27 CLIENT – SURVEY                              | 39 |
| FIGURE 5-28 CLIENT – AP LIST                             | 40 |
| FIGURE 5-29 CLIENT – SECURITY                            | 40 |

| FIGURE 5-30 C | LIENT – STATUS4                              | 41 |
|---------------|----------------------------------------------|----|
| FIGURE 5-31 5 | GHz Wireless Basic Settings – WDS            | 42 |
| FIGURE 5-32 5 | GHz Wireless Basic Settings – WDS+AP         | 44 |
| FIGURE 5-33 V | VIRELESS ADVANCED SETTINGS – 5GHz            | 46 |
| FIGURE 5-34 R | RF Output Power – 5GHz                       | 48 |
| FIGURE 5-35 V | Vireless Security Settings – 5GHz            | 49 |
| FIGURE 5-36 V | Vireless Access Control – 5GHz               | 50 |
| FIGURE 5-37 V | Vireless Access Control – Deny               | 51 |
| FIGURE 5-38 V | VDS Mode – 5GHz                              | 53 |
| FIGURE 5-39 V | VDS Settings – 5GHz                          | 53 |
| FIGURE 5-40 V | VDS – SET SECURITY                           | 54 |
| FIGURE 5-41 S | Site Survey – 5GHz                           | 55 |
| FIGURE 5-42 V | VPS-PBC – 5GHz-1                             | 57 |
| FIGURE 5-43 V | VPS-PBC – 5GHz-2                             | 57 |
| FIGURE 5-44 V | VPS-PIN – 5GHz-1                             | 58 |
| FIGURE 5-45 V | VPS-PIN – 5GHz-2                             | 58 |
| FIGURE 5-46 V | VPS-PIN – 5GHz-3                             | 58 |
| FIGURE 5-47 S | SCHEDULE - 5GHz                              | 59 |
| FIGURE 5-48 2 | 2.4GHz Wireless Main Menu                    | 60 |
| FIGURE 5-49 2 | 2.4GHz Wireless Basic Settings – AP          | 51 |
| FIGURE 5-50 2 | 2.4GHz Wireless Basic Settings – Multiple AP | 63 |
| FIGURE 5-51 2 | 2.4GHz MULTIPLE-SSID                         | 64 |
| FIGURE 5-52 2 | 2.4GHz Universal Repeater-1                  | 35 |
| FIGURE 5-53 2 | 2.4GHz Universal Repeater-2                  | 35 |
| FIGURE 5-54 2 | 2.4GHz Universal Repeater-3                  | 66 |
| FIGURE 5-55 2 | 2.4GHz Universal Repeater-4                  | 66 |
| FIGURE 5-56 2 | 2.4GHz Universal Repeater-5                  | 66 |
| FIGURE 5-57 2 | 2.4GHz Wireless Basic Settings – Client      | 66 |
| FIGURE 5-58 C | CLIENT – SURVEY                              | 70 |
| FIGURE 5-59 C | CLIENT – AP LIST                             | 71 |
| FIGURE 5-60 C | CLIENT – SECURITY                            | 72 |
| FIGURE 5-61 C | CLIENT – STATUS                              | 72 |
| FIGURE 5-62 2 | 2.4GHz Wireless Basic Settings – WDS         | 73 |
| FIGURE 5-63 2 | 2.4GHz Wireless Basic Settings – WDS+AP      | 75 |
| FIGURE 5-64 V | VIRELESS ADVANCED SETTINGS – 2.4GHz.         | 77 |
| FIGURE 5-65 R | RF Output Power – 2.4GHz                     | 79 |
| FIGURE 5-66 W | Vireless Security Settings – 2.4GHz          | 30 |
| FIGURE 5-67 W | Vireless Access Control – 2.4GHz             | 32 |
| FIGURE 5-68 W | VIRELESS ACCESS CONTROL – DENY               | 33 |
| FIGURE 5-69 W | VDS MODE – 2.4GHz                            | 35 |
| FIGURE 5-70 W | VDS SETTINGS – 2.4GHz                        | 35 |
| FIGURE 5-71 W | VDS – SET SECURITY                           | 36 |
| FIGURE 5-72 S | SITE SURVEY – 2.4GHz                         | 37 |
| FIGURE 5-73 W | VPS-PBC – 2.4GHz-1                           | 39 |
| FIGURE 5-74 V | VPS-PBC – 2.4GHz-2                           | 39 |

| FIGURE 5-75 WPS-PIN – 2.4GHz-1                        | 90  |
|-------------------------------------------------------|-----|
| FIGURE 5-76 WPS-PIN – 2.4GHz-2                        | 90  |
| FIGURE 5-77 WPS-PIN – 2.4GHz-3                        | 90  |
| FIGURE 5-78 SCHEDULE – 2.4GHz                         | 91  |
| FIGURE 5-79 MANAGEMENT – MAIN MENU                    | 92  |
| FIGURE 5-79 STATUS                                    | 93  |
| FIGURE 5-80 STATISTICS                                | 94  |
| FIGURE 5-81 TIME ZONE SETTINGS                        | 95  |
| FIGURE 5-82 SCHEDULE REBOOT                           | 96  |
| FIGURE 5-83 SCHEDULE REBOOT - EXAMPLE                 | 97  |
| FIGURE 5-84 SYSTEM LOG                                | 98  |
| FIGURE 5-85 UPGRADE FIRMWARE                          | 99  |
| FIGURE 5-86 SAVE/RELOAD SETTINGS                      |     |
| FIGURE 5-87 PASSWORD SETUP                            | 101 |
| FIGURE 5-88 LED CONTROL                               | 102 |
| FIGURE 5-89 LOGOUT                                    | 102 |
| FIGURE 6-1 SYSTEM TRAY – WIRELESS NETWORK ICON        | 103 |
| FIGURE 6-2 CHOOSE A WIRELESS NETWORK                  | 103 |
| FIGURE 6-3 ENTER THE NETWORK KEY                      | 104 |
| FIGURE 6-4 CHOOSE A WIRELESS NETWORK CONNECTED        |     |
| FIGURE 6-5 NETWORK ICON                               | 105 |
| FIGURE 6-6 WLAN AUTOCONFIG                            | 105 |
| FIGURE 6-7 TYPE THE NETWORK KEY                       |     |
| FIGURE 6-8 CONNECTING TO A NETWORK                    | 106 |
| FIGURE 6-9 CONNECTED TO A NETWORK                     |     |
| FIGURE 6-10 MAC OS – NETWORK ICON                     |     |
| FIGURE 6-11 HIGHLIGHT AND SELECT THE WIRELESS NETWORK | 108 |
| FIGURE 6-12 ENTER THE PASSWORD                        |     |
| FIGURE 6-13 CONNECTED TO THE NETWORK                  |     |
| FIGURE 6-14 SYSTEM PREFERENCES                        | 110 |
| FIGURE 6-15 SYSTEM PREFERENCES NETWORK                | 110 |
| FIGURE 6-16 SELECT THE WIRELESS NETWORK               | 111 |
| FIGURE 6-17 IPHONE – SETTINGS ICON                    | 112 |
| FIGURE 6-18 WI-FI SETTING                             | 112 |
| FIGURE 6-19 WI-FI SETTING – NOT CONNECTED             | 113 |
| FIGURE 6-20 TURN ON WI-FI                             | 113 |
| FIGURE 6-21 IPHONE ENTER THE PASSWORD                 | 114 |
| FIGURE 6-22 IPHONE CONNECTED TO THE NETWORK           | 114 |

# **Chapter 1. Product Introduction**

# **1.1 Package Contents**

Thank you for choosing PLANET WDAP-C7200AC. Before installing the AP, please verify the contents inside the package box.

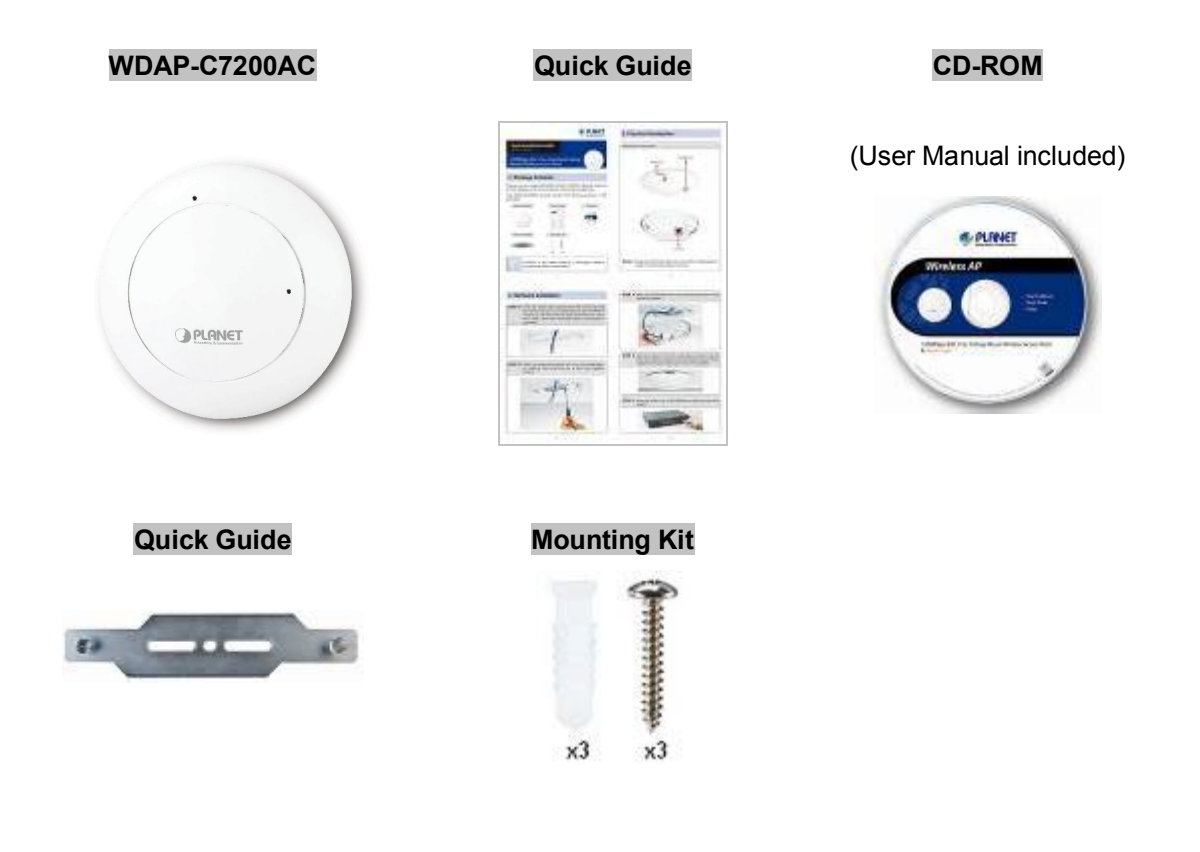

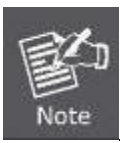

If there is any item missing or damaged, please contact the seller immediately.

# **1.2 Product Description**

### Ceiling Mount Designed for Highly-efficient Wireless Coverage

Featuring attractive flying saucer appearance and ceiling-mount design, the WDAP-C7200AC can be firmly installed on the ceiling or the wall conveniently. The ceiling-mount design is smartly integrated into the environment. Its streamlined body without the protruding antennas also gives effects of embellishment in the surroundings. Moreover, the WDAP-C7200AC is compliant with the IEEE 802.3at PoE standard, so it is easy and flexible in client-side installation. It is definitely nice to have this eye-catching access point mount on the ceilings and walls of villas, hotels, exhibit halls, and other establishments.

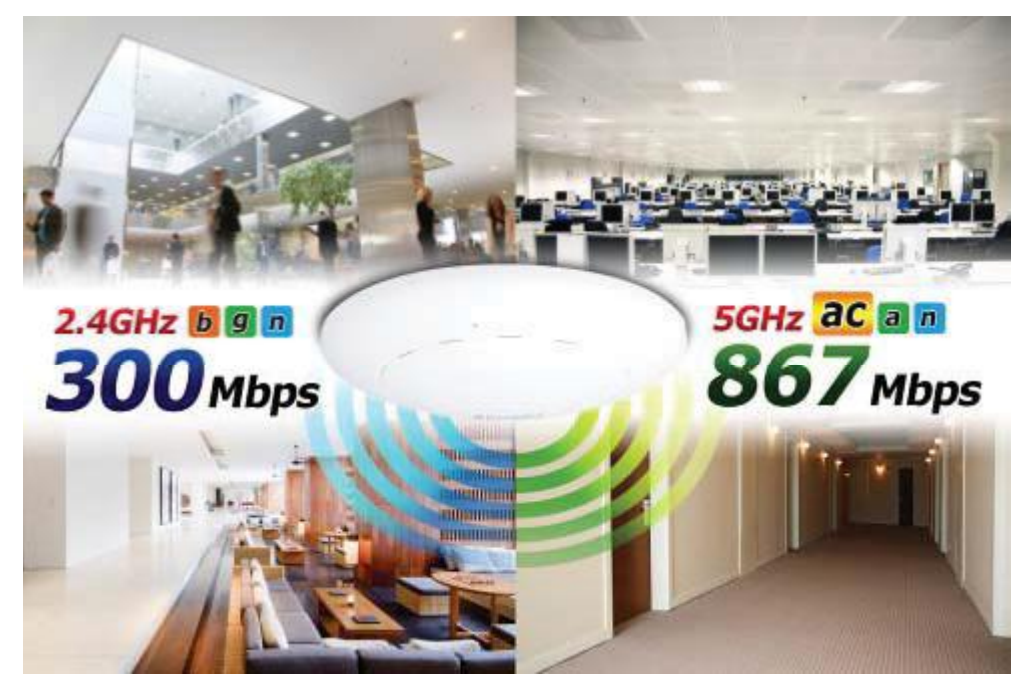

### **Brand-new 11ac Wireless Technology**

The WDAP-C7200AC supports IEEE 802.11a/b/g/n/ac dual band standards with 2T2R MIMO technology; therefore, it provides the wireless speed up to 300+867Mbps, which is 16X faster than the 11a access point at 5GHz frequency and 5.5X faster than the 11g access point at 2.4GHz frequency. Moreover, the WDAP-C7200AC is equipped with Gigabit Ethernet Port. Compared with the general wireless APs, the WDAP-C7200AC offers faster transmission speed for the network applications and less interference to enhance data throughput. The incredible wireless speed makes it ideal for handling multiple HD movie streams, high-resolution on-line games, stereo music, VoIPs and data streams at the same time stably and smoothly.

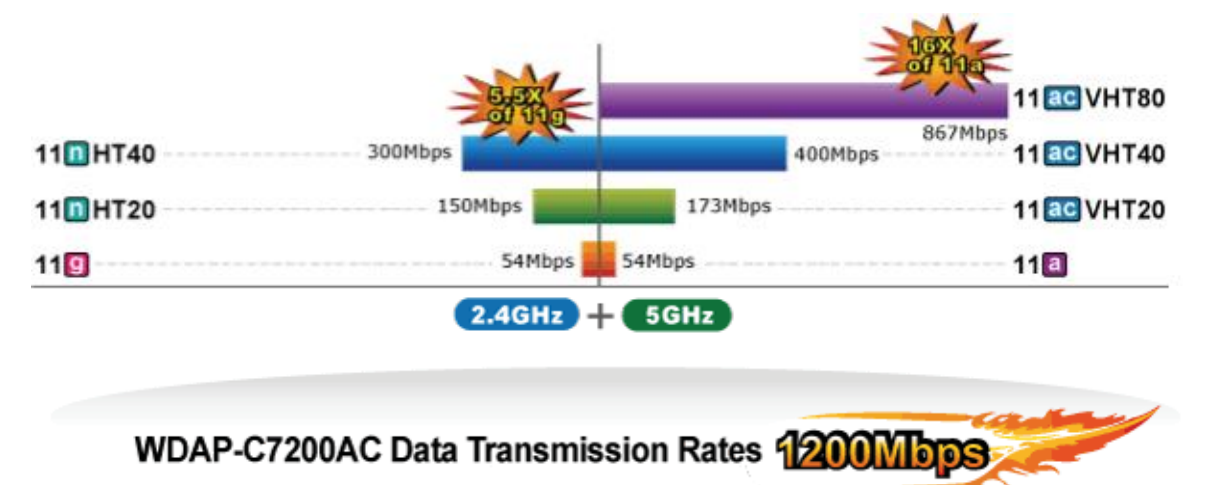

#### 11ac Innovations Bring Excellent Data Link Speed

The WDAP-C7200AC is built-in with high power amplifier and 4 highly-sensitive antennas which provide stronger signal and excellent coverage even in the wide-ranging or bad environment. With adjustable transmit power option, the administrator can flexibly reduce or increase the output power for various environments, thus reducing interference to achieve maximum performance. To provide extremely high-speed user experience, the WDAP-C7200AC adopts IEEE 802.11ac technology to extend the 802.11n 40MHz channel binding to 80MHz and the implementation of 256-QAM modulation where higher transmitting/receiving rates go up to 867Mbps in 5GHz less interference frequency band. In addition, the WDAP-C7200AC is equipped with gigabit LAN port to eliminate the restriction of 100Mbps Fast Ethernet wired connection to let users fully enjoy the high speed provided by wireless. The IEEE 802.11ac also optimizes MU-MIMO (Multi-User MIMO) mechanism to serve multiple devices simultaneously.

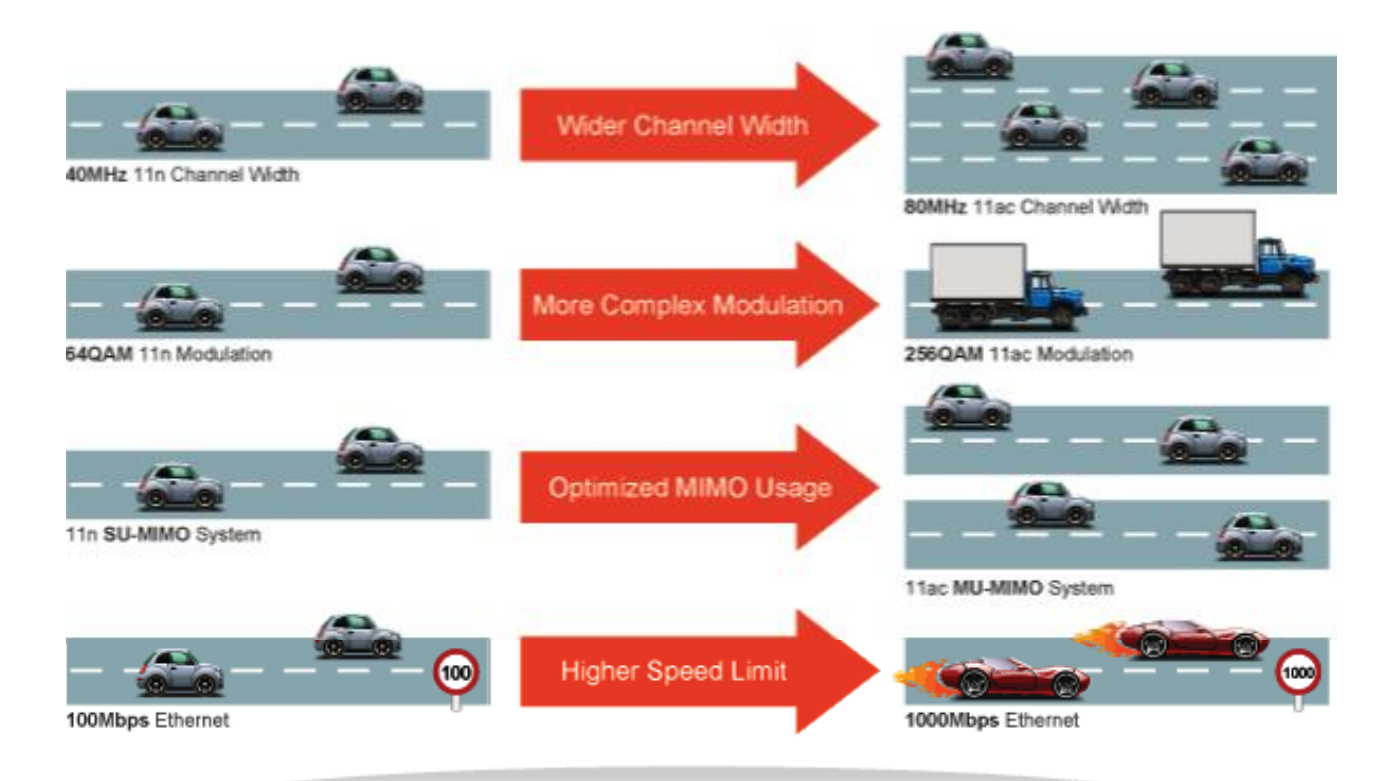

# Go faster in wired & wireless

Take Advantage of 11ac to Optimize Data Link Speed

#### Full Support of Wireless Security Encryption and Wireless Value-added Features

In aspect of security, besides 64/128-bit WEP encryption, the WDAP-C7200AC is integrated with WPA / WPA2, WPA-PSK / WPA2-PSK and 802.1x Radius authority to secure and protect your wireless LAN. It provides the wireless MAC filtering and SSID broadcast control to consolidate the wireless network security and prevent unauthorized wireless connection. Being an access point, the WDAP-C7200AC supports the VLAN function to allow multiple SSIDs (10 sets of SSIDs) to access Internal VLAN topology. Moreover, its Wi-Fi Multimedia (WMM) mechanism provides enhanced QoS over wireless connection for better performance in multimedia transmission like on-line gaming and video streaming, which are classified as a top priority.

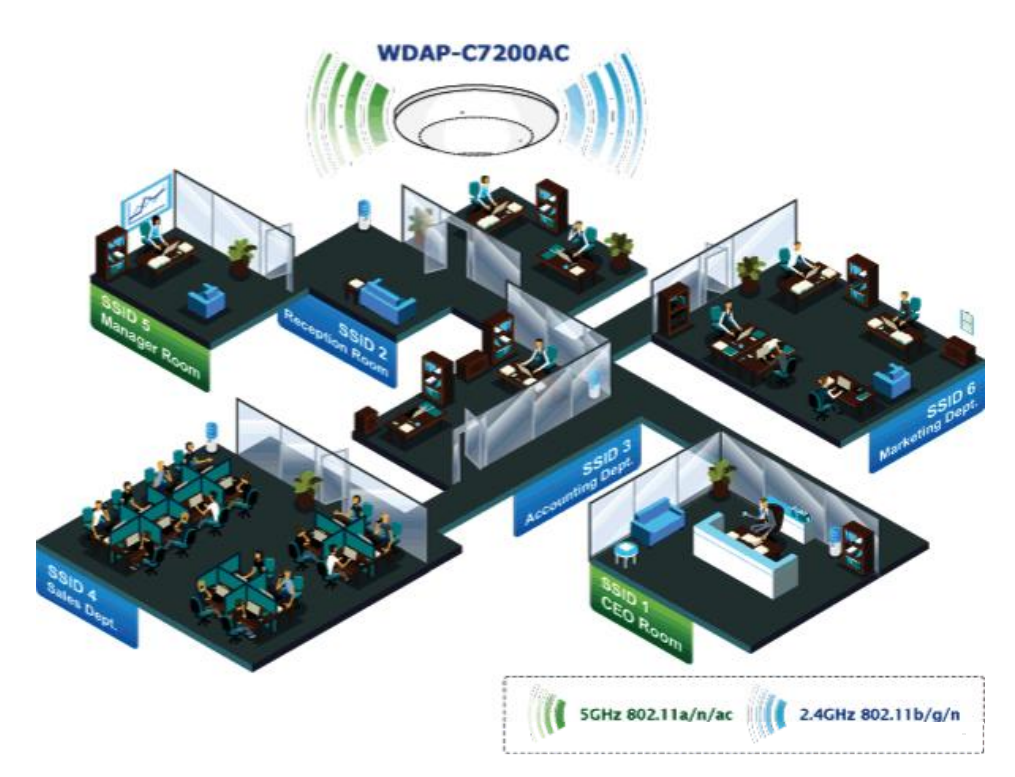

#### **Multiple Operation Modes for Various Applications**

The WDAP-C7200AC supports AP, Client, WDS Bridge, Repeater and Universal Repeater modes, through which it provides more flexibility for users when wireless network is established. Compared with general wireless access point, the WDAP-C7200AC offers more powerful and flexible capability for wireless clients.

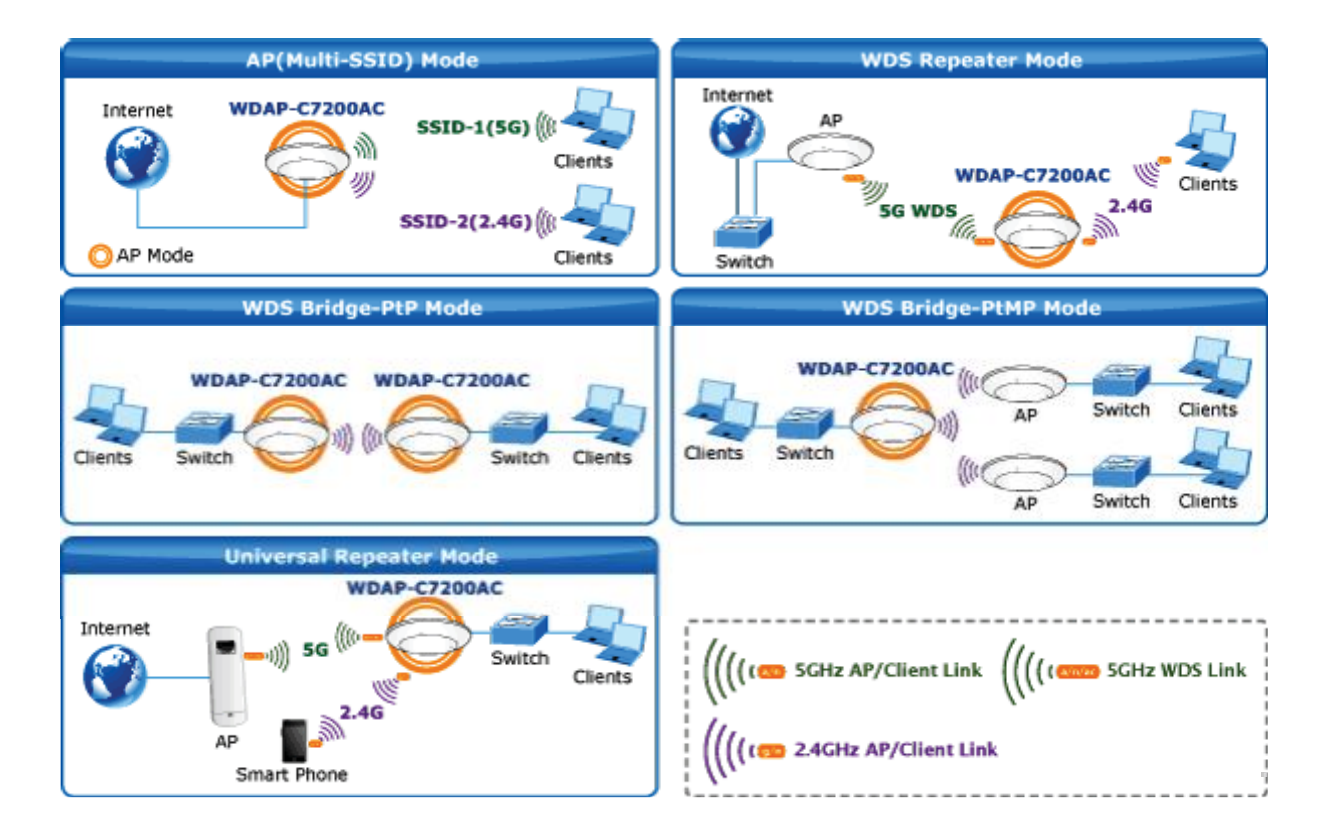

#### Flexible Deployment with PoE Feature

Compliant with the IEEE 802.3at Power over Ethernet standard, the WDAP-C7200AC can be powered and networked by a single UTP cable. It thus reduces the needs of extra cables and dedicated electrical outlets on

the wall, ceiling or any other place where it is difficult to reach. The wireless network deployment becomes more flexible and worry-free from the power outlet locations.

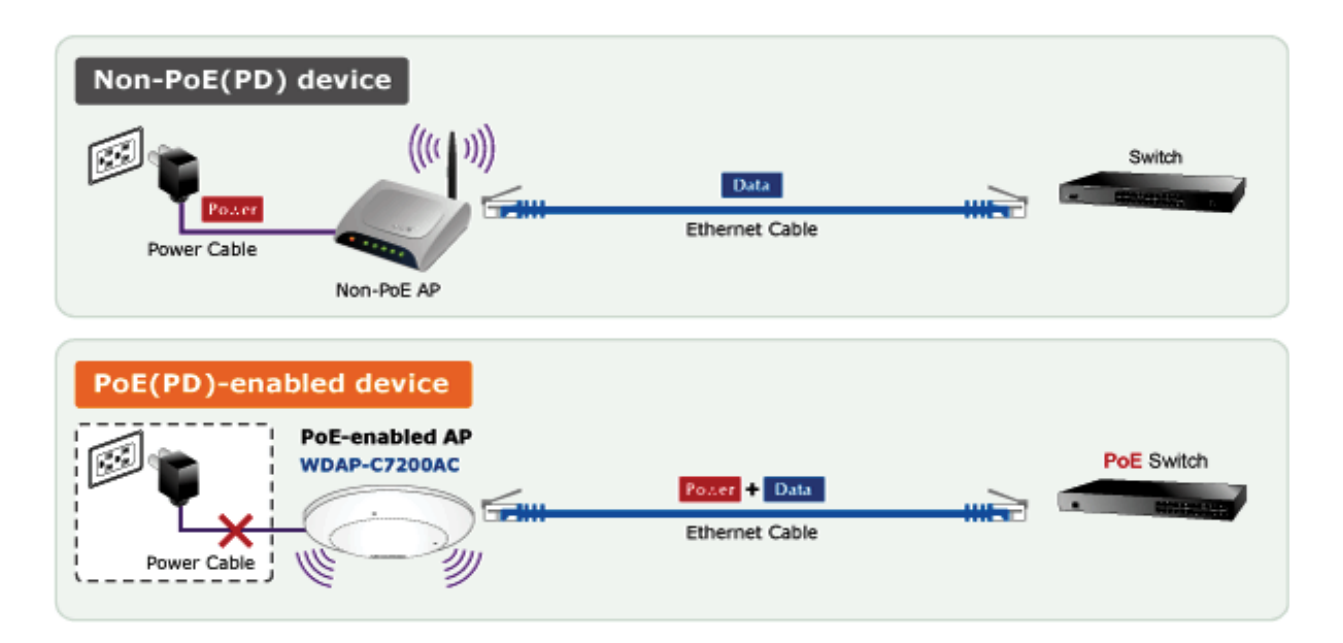

### **Easy Installation and Management**

With user-friendly Web UI and step-by-step Quick Setup Wizard, the WDAP-C7200AC is easy to install, even for users who never experience setting up a wireless network. Furthermore, with SNMP-based management interface, the WDAP-C7200AC is convenient to be managed and configured remotely in a small business wireless network.

# **1.3 Product Features**

### Standard Compliant Hardware Interface

- Complies with IEEE 802.11ac (draft 2.0) and IEEE 802.11a/b/g/n standards
- 1 x 10/100/1000Base-TX Port with 1-port PoE (PD, Powered Device)
- IEEE 802.3at Power over Ethernet design

### RF Interface Characteristics

- Features 2.4GHz (802.11b/g/n) and 5GHz (802.11a/n/ac) concurrent dual band for more efficiency of carrying high load traffic
- 2T2R MIMO technology for enhanced throughput and coverage
- Provides multiple adjustable transmit power control
- High speed up to 1.2Gbps (300Mbps for 2.4GHz + 867Mbps for 5GHz) wireless data rate

### Comprehensive Wireless Advanced Features

- Multiple Wireless Modes: AP, Client, WDS PtP/ PtMP, WDS Repeater, Universal Repeater
- Supports up to 10 multiple-SSIDs (2.4GHz+5GHz) to allow users to access different networks through a single AP
- Supports VLAN function to limit the clients to access the specific internal network resource
- Supports WMM (Wi-Fi Multimedia) and wireless QoS to enhance the efficiency of multimedia application
- Supports IAPP (Inter Access Point Protocol) and wireless roaming to enable clients to roam across different wireless networks
- Supports 5-level Transmitting Power Control to adapt various environments
- Supports wireless schedule to automatically enable or disable the wireless function based on predefined schedule

### Secure Network Connection

- Advanced security: 64/128-bit WEP, WPA / WPA2, WPA-PSK / WPA2-PSK (TKIP/AES encryption) and 802.1x Radius Authentication
- Supports MAC address filtering

### Easy Installation & Management

- Flexible deployment with standard 802.3at PoE/ PD supported
- Web-based UI and Quick Setup Wizard for easy configuration
- Remote Management allows configuration from a remote site
- SNMP-based management interface
- System status monitoring includes DHCP Client and System Log

# **1.4 Product Specifications**

| Product                  | WDAP-C7200AC                                                    |                                                                       |  |  |
|--------------------------|-----------------------------------------------------------------|-----------------------------------------------------------------------|--|--|
| Product                  | 1200Mbps 802.11ac Dual Band Ceiling Mount Wireless Access Point |                                                                       |  |  |
| Hardware Specifications  | S                                                               |                                                                       |  |  |
| Interfecce               |                                                                 | 1 x 10/100/1000Base-T RJ45 port                                       |  |  |
| Internaces               | LAN                                                             | Auto-negotiation and Auto MDI/MDI-X                                   |  |  |
| Antonnas                 | Gain                                                            | 2 x 2.4GHz 3dBi PCBA antenna                                          |  |  |
|                          |                                                                 | 2 x 5GHz 2.5dBi PCBA antenna                                          |  |  |
| Reset Button             | Reset button on the top cover                                   |                                                                       |  |  |
|                          | Press over 7 seconds to reset the device to factory default     |                                                                       |  |  |
| PWR                      |                                                                 |                                                                       |  |  |
|                          | Allow LEI                                                       | D to turn off via software control                                    |  |  |
| Material                 | Plastic                                                         |                                                                       |  |  |
| Dimensions (Φ x H)       | 194 x 49                                                        | mm                                                                    |  |  |
| Weight                   | 300 ±5g                                                         |                                                                       |  |  |
| Power Requirements       | 802.3at F                                                       | PoE, 48-56V DC input                                                  |  |  |
| Power Consumption        | 20W (ma                                                         | x.)                                                                   |  |  |
| Mounting                 | Ceiling M                                                       | ount                                                                  |  |  |
| Wireless Interface Spec  | ifications                                                      |                                                                       |  |  |
|                          | IEEE 802                                                        | .11ac (Draft 2.0) 5GHz                                                |  |  |
| Standard                 | IEEE 802.11a/n 5GHz                                             |                                                                       |  |  |
|                          | IEEE 802.11b/g/n 2.4GHz                                         |                                                                       |  |  |
| A materia a Otaminations | 802.11ac: 2T2R MU-MIMO                                          |                                                                       |  |  |
| Antenna Structure        | 802.11n: 2T2R MIMO                                              |                                                                       |  |  |
| Modulation               | DSSS                                                            |                                                                       |  |  |
|                          | 802.11ac: OFDM (BPSK / QPSK / 16QAM / 64QAM / 256QAM)           |                                                                       |  |  |
| Data Modulation          | 802.11a/g/n: OEDM (BPSK / OPSK / 16QAM / 64QAM)                 |                                                                       |  |  |
|                          | 802.11b: DSSS (DBPSK / DQPSK / CCK)                             |                                                                       |  |  |
| Band Mode                | 2.4G / 5G                                                       | concurrent mode                                                       |  |  |
|                          | America/ FCC: 2 412~2 462GHz                                    |                                                                       |  |  |
|                          | 2.4GHz                                                          | Europe/ ETSI: 2.412~2.484GHz                                          |  |  |
| Frequency Range          |                                                                 | America/ ECC: 5 180~5 240GHz 5 725~5 850GHz                           |  |  |
|                          | 5GHz                                                            | Furgine/ $FTSI: 5.180 \sim 5.240GHz$                                  |  |  |
|                          |                                                                 |                                                                       |  |  |
|                          | 2.4GHz                                                          |                                                                       |  |  |
|                          |                                                                 |                                                                       |  |  |
|                          |                                                                 | America/FCC:                                                          |  |  |
|                          |                                                                 | 36, 40, 44, 48, 149, 153, 157, 161, 165                               |  |  |
| Operating Channels       |                                                                 |                                                                       |  |  |
|                          | 5GHz                                                            | Europe/ ETSI:                                                         |  |  |
|                          |                                                                 | 36, 40, 44, 48                                                        |  |  |
|                          |                                                                 |                                                                       |  |  |
|                          |                                                                 | 5GHz channel list will vary in different countries according to their |  |  |
|                          |                                                                 | regulations.                                                          |  |  |
| Channal Width            | 802.11ac                                                        | : 20/40/80MHz                                                         |  |  |
|                          | 802.11n: 20/40MHz                                               |                                                                       |  |  |

|                       | 802.11ac (VHT20, Nss2-MCS8): Up to 173.3Mbps                           |  |  |  |
|-----------------------|------------------------------------------------------------------------|--|--|--|
|                       | 802.11ac (VHT40, Nss2-MCS9): Up to 400Mbps                             |  |  |  |
|                       | 802.11ac (VHT80, Nss2-MCS9): Up to 867Mbps                             |  |  |  |
| Data Transmission     | 802.11n (HT40): 270/243/216/162/108/81/54/27Mbps                       |  |  |  |
| Data mananiasion      | 135/121.5/108/81/54/40.5/27/13.5Mbps (dynamic)                         |  |  |  |
| Rales                 | 802.11n (HT20): 130/117/104/78/52/39/26/13Mbps                         |  |  |  |
|                       | 65/58.5/52/39/26/19.5/13/6.5Mbps (dynamic)                             |  |  |  |
|                       | 802.11g: 54/48/36/24/18/12/9/6Mbps (dynamic)                           |  |  |  |
|                       | 802.11b: 11/5.5/2/1Mbps (dynamic)                                      |  |  |  |
|                       | 802.11ac (draft): up to 30m                                            |  |  |  |
|                       | 802.11n: up to 70m                                                     |  |  |  |
| Transmission Distance | 802.11g: up to 30m                                                     |  |  |  |
|                       | The estimated transmission distance is based on the theory. The actual |  |  |  |
|                       | distance will vary in different environments.                          |  |  |  |
|                       | 5GHz:                                                                  |  |  |  |
|                       | 802.11ac (VHT20): 22dBm                                                |  |  |  |
|                       | 802.11ac (VH140): 22dBm                                                |  |  |  |
|                       | 802.11ac (VHT80): 22dBm<br>802.11n (HT20): 22dBm                       |  |  |  |
| Max. RF Power         | 802.11n (HT40): 22dBm                                                  |  |  |  |
|                       | 802.11a: 22dBm                                                         |  |  |  |
|                       | 2.4GHz:                                                                |  |  |  |
|                       | 802.11n: 17 ±2.5dBm                                                    |  |  |  |
|                       | 802.11b/g: 20 ±2.5dBm                                                  |  |  |  |
|                       | 5GHz:                                                                  |  |  |  |
|                       | 802.11ac (VHT20): -91dBm @ Nss1-MCS0, -04dBm @ Nss2-MCS0               |  |  |  |
|                       | 802.11ac (VHT80): -86dBm @ Nss1-MCS0, -56dBm @ Nss2-MCS9               |  |  |  |
|                       | 802.11n (HT20): -92dBm @ MCS0, -71dBm @ MCS7                           |  |  |  |
| Receive Sensitivity   | 802.11n (HT40): -89dBm @ MCS0, -66dBm @ MCS15                          |  |  |  |
|                       | 802.11a: -93 @ 6Mbps, -75dBm @ 54Mbps                                  |  |  |  |
|                       | 802 11n 20MHz (MCS7): -69dBm @10% PER                                  |  |  |  |
|                       | 802.11n 40MHz (MCS15): -66dBm @10% PER                                 |  |  |  |
|                       | 802.11g (54Mbps): -74dBm @10% PER                                      |  |  |  |
|                       | 802.11b (11Mbps): -88dBm @10% PER                                      |  |  |  |
| Software Features     |                                                                        |  |  |  |
|                       | Universal Repeater                                                     |  |  |  |
|                       | (AP+Client) WDS PTP (Point to Point)                                   |  |  |  |
| Wireless Mode         | Repeater WDS PTMP (Point to Multipoint)                                |  |  |  |
|                       | AP (Access Point)                                                      |  |  |  |
|                       | WFP (64/128-bit) encryption security                                   |  |  |  |
| Encryption Security   | <ul> <li>WPA / WPA2 (TKIP/AES)</li> </ul>                              |  |  |  |
|                       | WPA-PSK / WPA2-PSK (TKIP/AES)                                          |  |  |  |
| Wireless Security     | Provides wireless LAN ACL (Access Control List) filtering              |  |  |  |
|                       | Wireless MAC address filtering                                         |  |  |  |

|                         | Supports WPS (Wi-Fi Protected Setup)                                       |  |  |  |
|-------------------------|----------------------------------------------------------------------------|--|--|--|
|                         | Enable/ Disable SSID Broadcast                                             |  |  |  |
|                         | WMM (Wi-Fi Multimedia): 802.11e Wireless QoS                               |  |  |  |
|                         | Multiple SSID: up to 5 at 2.4GHz and 5GHz, respectively                    |  |  |  |
| Wireless Advanced       | Wireless Isolation: Enables to isolate each connected wireless client from |  |  |  |
| Wileless Auvaliceu      | communicating with each other                                              |  |  |  |
|                         | IAPP (Inter Access Point Protocol): 802.11f Wireless Roaming               |  |  |  |
|                         | Provides Wireless Statistics                                               |  |  |  |
|                         | Wire: 253                                                                  |  |  |  |
| Max. Clients            | 2.4GHz Wireless: 32                                                        |  |  |  |
|                         | 5GHz Wireless: 32                                                          |  |  |  |
|                         | Built-in DHCP server supporting static IP address distributing             |  |  |  |
| LAN                     | Supports UPnP                                                              |  |  |  |
|                         | Supports 802.1d Spanning Tree                                              |  |  |  |
|                         | Supports 802.1Q VLAN                                                       |  |  |  |
|                         | Web-based (HTTP) management interface                                      |  |  |  |
|                         | SNTP time synchronize                                                      |  |  |  |
| System Management       | Easy firmware upgrade                                                      |  |  |  |
|                         | Supports Scheduling Reboot                                                 |  |  |  |
|                         | Supports Smart Discovery Utility                                           |  |  |  |
| Standards Conformance   |                                                                            |  |  |  |
|                         | IEEE 802.11ac (Draft 2.0, 2T2R, up to 867Mbps)                             |  |  |  |
|                         | IEEE 802.11n (212R, up to 300Mbps)                                         |  |  |  |
|                         | IEEE 802.11g                                                               |  |  |  |
| IEEE Standards          | IEEE 802.11i                                                               |  |  |  |
|                         | IEEE 802.3 10Base-T                                                        |  |  |  |
|                         | IEEE 802.3u 100Base-TX                                                     |  |  |  |
|                         | IEEE 802.3ab 1000Base-T                                                    |  |  |  |
|                         | IEEE 802.3x Flow Control                                                   |  |  |  |
| Other Protocols and     |                                                                            |  |  |  |
| Standards               | CSMA/CA, CSMA/CD, TCP/IP, DHCP, ICMP, SNTP                                 |  |  |  |
| Environment & Certifica | tion                                                                       |  |  |  |
|                         | Operating: 0 ~ 50 degrees C                                                |  |  |  |
| Temperature             | Storage: -40 ~ 70 degrees C                                                |  |  |  |
|                         | Operating: 10 ~ 90% (non-condensing)                                       |  |  |  |
| Humidity                |                                                                            |  |  |  |
|                         | Storage: 5 ~ 90% (non-condensing)                                          |  |  |  |

# **Chapter 2. Hardware Installation**

Please follow the instructions below to connect WDAP-C7200AC to the existing network devices and your computers.

# 2.1 Product Outlook

- **Dimensions**: 194 x 49 mm (Φ x H)
- Drawing :

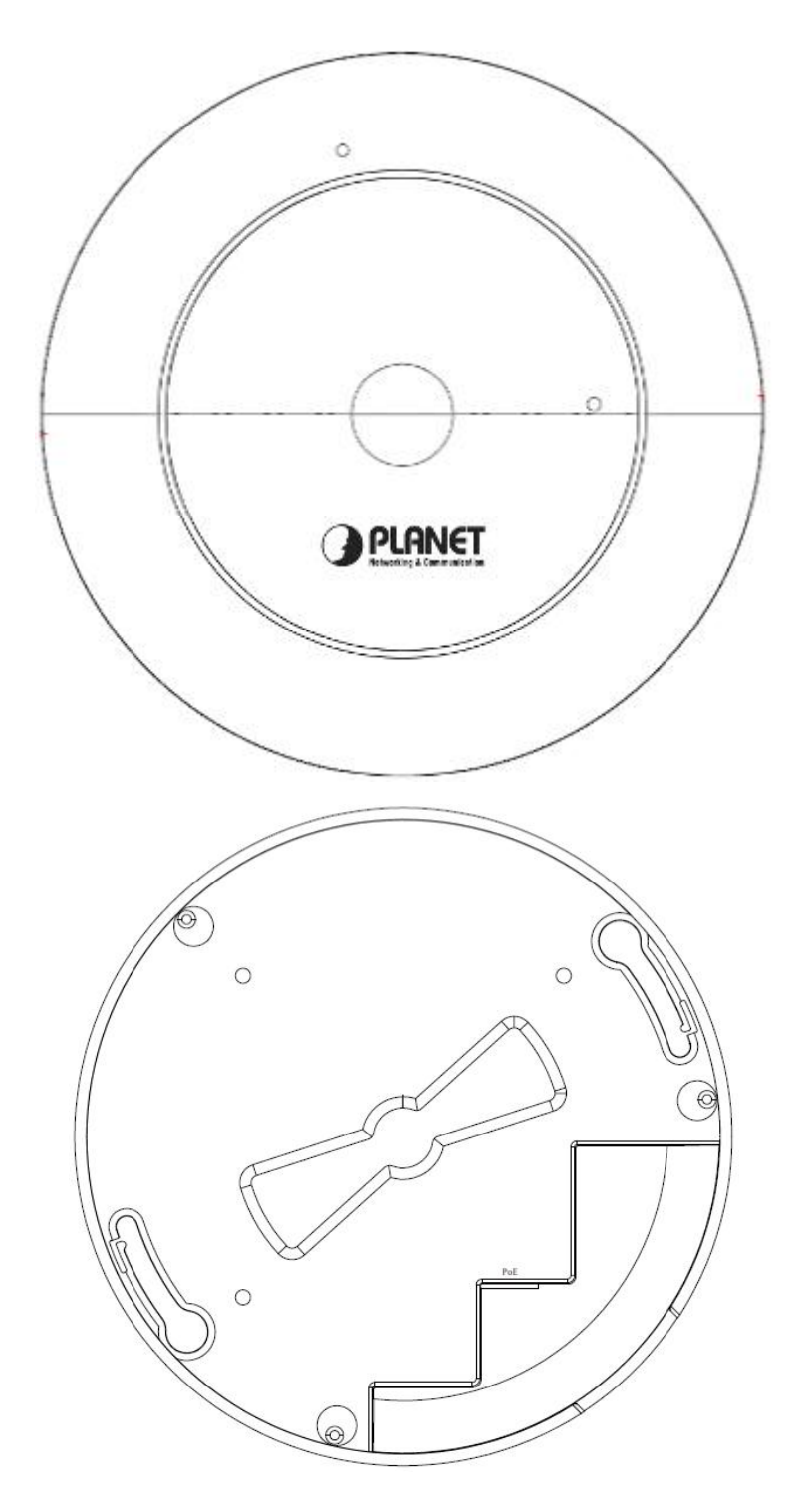

Figure 2-1 WDAP-C7200AC Product Drawing

### 2.1.1 Panel Layout

The front and rear panel provide a simple interface monitoring the AP. Figure 2-2 shows the hardware interface of the WDAP-C7200AC.

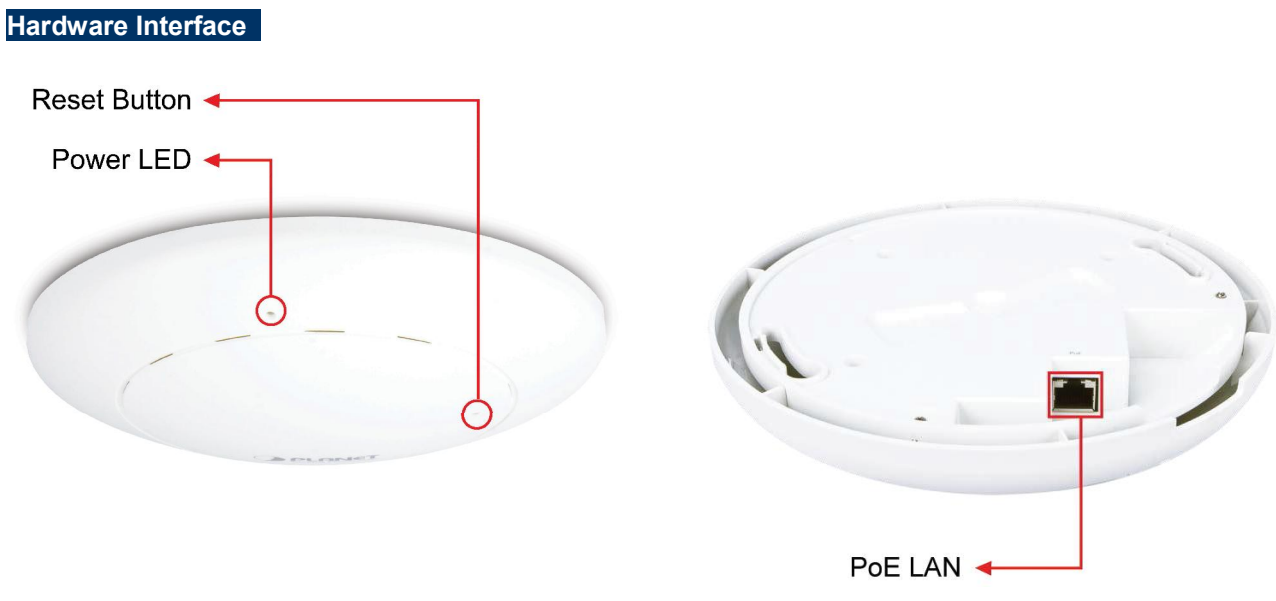

Figure 2-2 WDAP-C7200AC Panel Layout

### 2.1.2 Hardware Description

### LED definition

| LED | COLOR  | STATUS   | FUNCTION                                                                                  |
|-----|--------|----------|-------------------------------------------------------------------------------------------|
|     | Green  | On       | Device power on                                                                           |
|     | Green  | Off      | Device power off (control by S/W)                                                         |
|     | Orange | On       | System initializing, turned it off when system completed                                  |
| PWR | Orange | Blinking | Detect and identify the LED (control by S/W) 1) Position LED on: LED blinks continuously. |
|     |        |          | 2) Position LED off: the LED is off.                                                      |

### Button definition

| Object | Description                                                                                                    |
|--------|----------------------------------------------------------------------------------------------------|
| Reset  | To restore to the factory default setting, press and hold the Reset Button over 7 seconds, and then release it. |

### Port definition

| Object        | Description                                                      |
|---------------|------------------------------------------------------------------|
| PoE Port      | 10/100/1000Mbps RJ-45 port , Auto MDI/ MDI-X                     |
| (802.3at PoE) | Connect PoE port to the IEEE 802.3at PSE to power on the device. |

# Chapter 3. Connecting to the AP

# 3.1 System Requirements

- Broadband Internet Access Service (Cable/xDSL/Ethernet connection)
- One IEEE 802.3at PoE switch (supply power to the WDAP-C7200AC)
- PCs with a working Ethernet Adapter and an Ethernet cable with RJ-45 connectors
- PCs running Windows 98/ME, NT4.0, 2000/XP, Windows Vista / Win 7, MAC OS 9 or later, Linux, UNIX or other platforms compatible with TCP/IP protocols

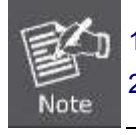

The AP in the following instructions refers to PLANET WDAP-C7200AC.
 It is recommended to use Internet Explore 7.0 or above to access the AP.

# 3.2 Installing the AP

Before installing the AP, make sure your PoE switch is connected to the Internet through the broadband service successfully at this moment. If there is any problem, please contact your local ISP. After that, please install the AP according to the following steps. Don't forget to pull out the power plug and keep your hands dry.

**Step 1.** Drill the outlet hole indicated on the mounting label and stick the given mounting label to the installation location to let the Ethernet cable penetrate the outlet hole. Then, drill the mounting holes as indicated on the label.

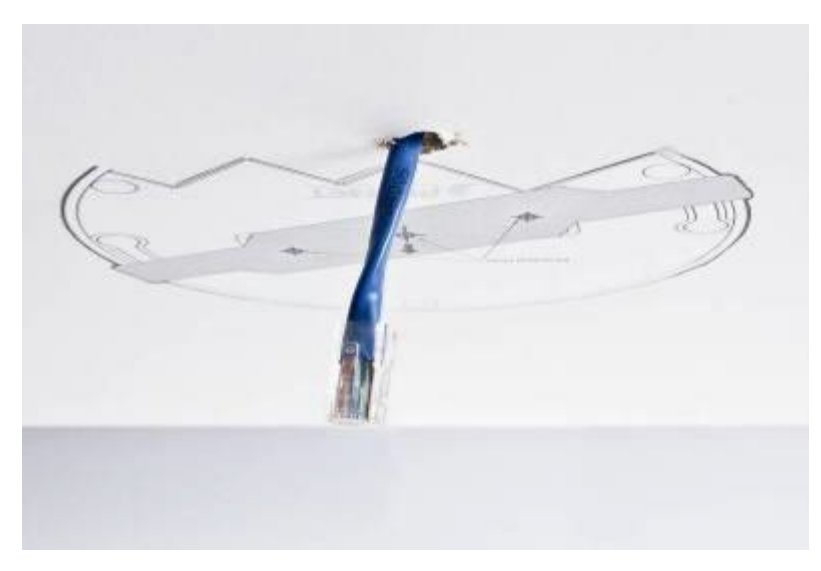

Figure 3-1 WDAP-C7200AC Installation Diagram 1

#### screws. 💥 IEEE 802.3at PoE switch is required.

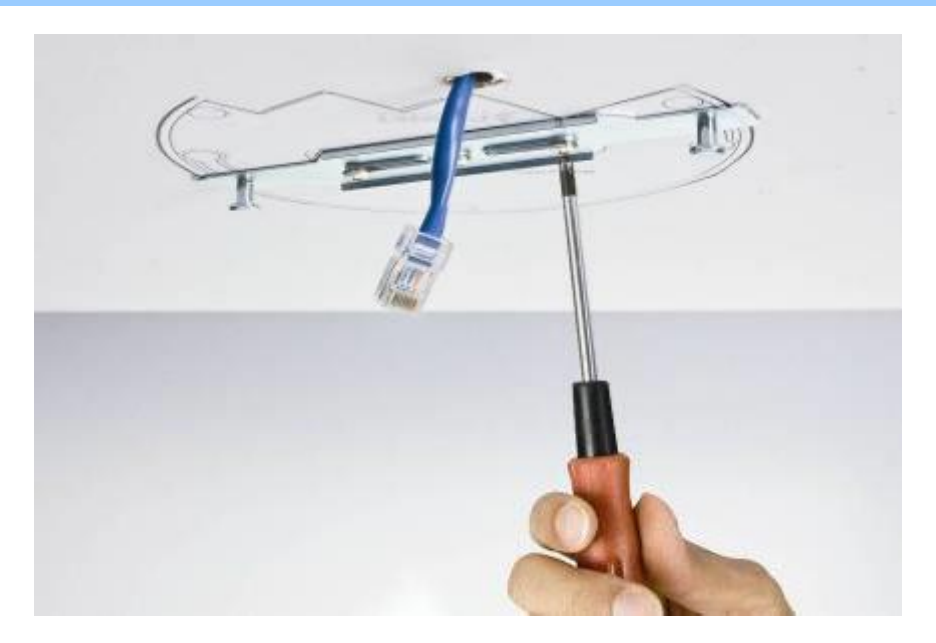

Figure 3-2 WDAP-C7200AC Installation Diagram 2

Step 3. Plug the RJ-45 Ethernet cable into the PoE port of the WDAP-C7200AC.

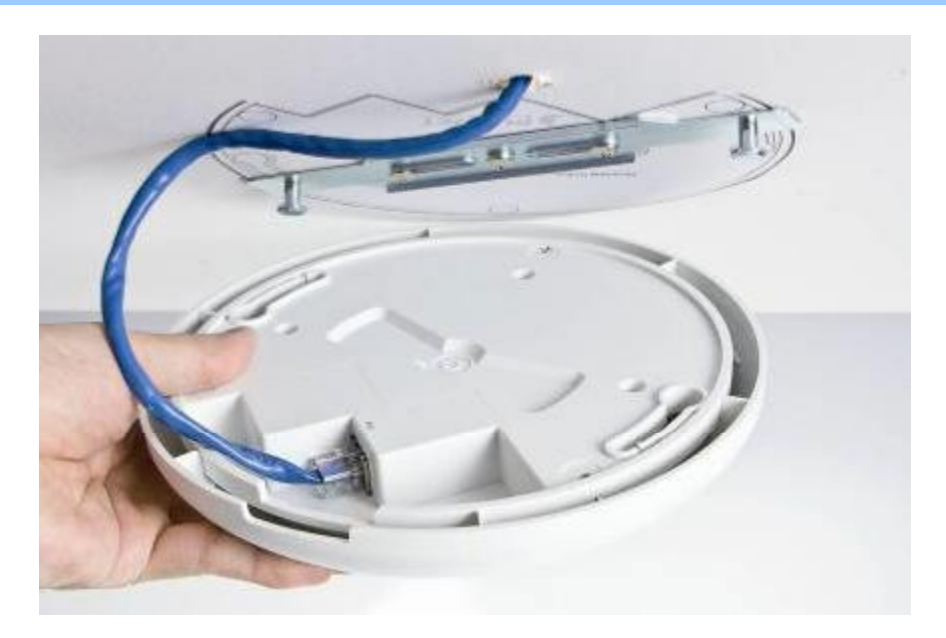

Figure 3-3 WDAP-C7200AC Installation Diagram 3

**Step 4.** Load the device into the mounting bracket, and be sure the device is mated with two fixed screws. Then, rotate the device clockwise to lock it in position.

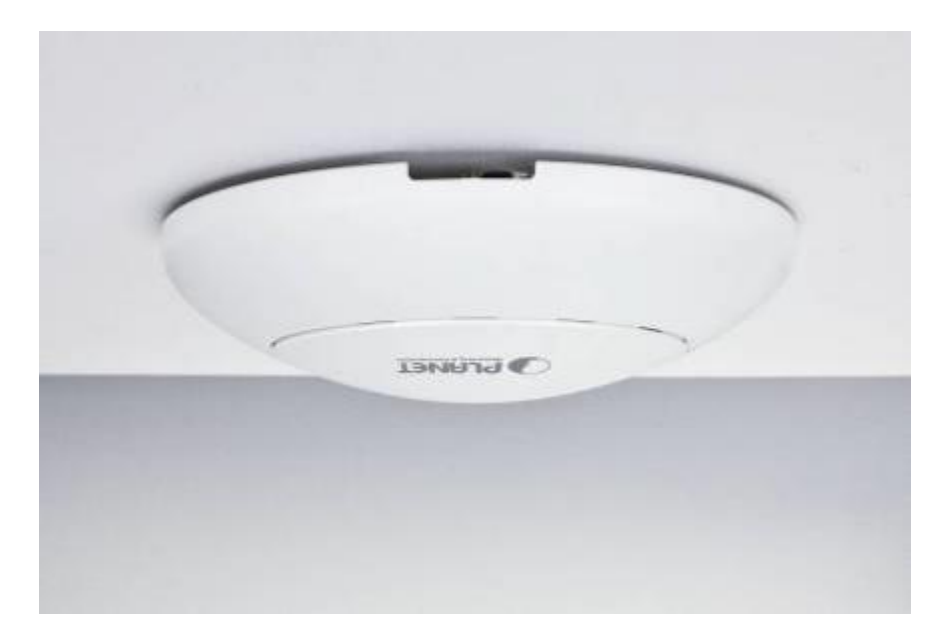

Figure 3-4 WDAP-C7200AC Installation Diagram 4

**Step 5.** Plug the other end of the Ethernet cable into the PoE switch.

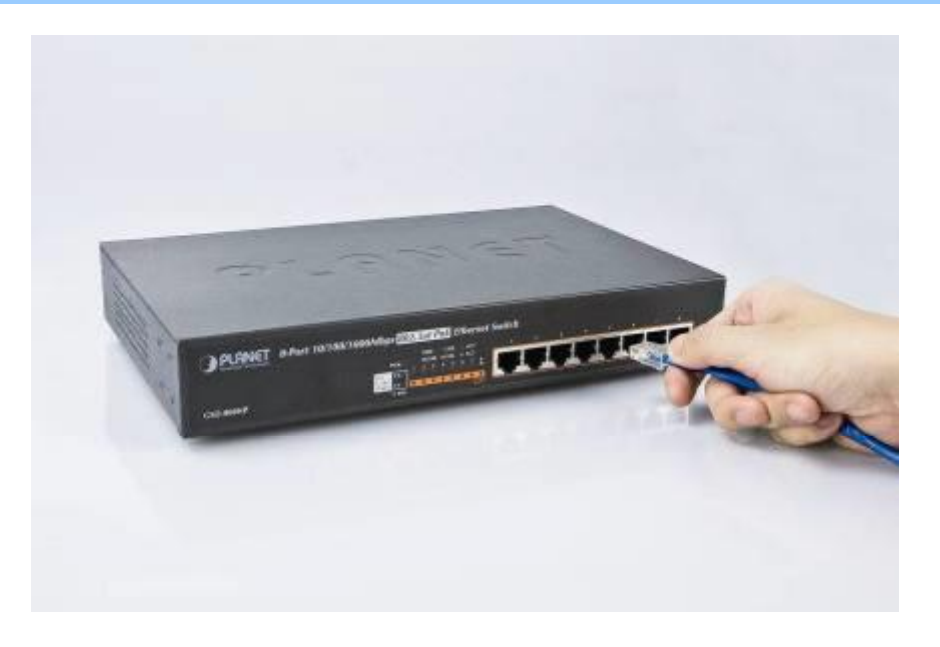

Figure 3-5 WDAP-C7200AC Installation Diagram 4

# Chapter 4. Quick Installation Guide

This chapter will show you how to configure the basic functions of your AP within minutes.

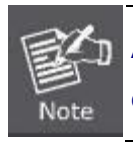

A computer with wired Ethernet connection to the Wireless AP is required for the first-time configuration.

# 4.1 Manual Network Setup - TCP/IP Configuration

The default IP address of the WDAP-C7200AC is **192.168.1.253**. And the default Subnet Mask is 255.255.255.0. These values can be changed as you want. In this guide, we use all the default values for description.

Connect the WDAP-C7200AC with your PC by an Ethernet cable plugging in LAN port on one side and in LAN port of PC on the other side. Please power on the WDAP-C7200AC by PoE switch through the PoE port.

In the following sections, we'll introduce how to install and configure the TCP/IP correctly in **Windows 7**. And the procedures in other operating systems are similar. First, make sure your Ethernet Adapter is working, and refer to the Ethernet adapter manual if needed.

### 4.1.1 Configuring the IP Address Manually

Summary:

- Set up the TCP/IP Protocol for your PC.
- Configure the network parameters. The IP address is 192.168.1.xxx (if the default IP address of the WDAP-C7200AC is 192.168.1.253, and the DSL router is 192.168.1.254, the "xxx" can be configured to any number from 1 to 252), Subnet Mask is 255.255.255.0.
- 1 Select **Use the following IP address** radio button, and then configure the IP address of the PC.
- 2 For example, as the default IP address of the WDAP-C7200AC is 192.168.1.253 and the DSL router is 192.168.1.254, you may choose from 192.168.1.1 to 192.168.1.252.

| eneral                                                                                                    |                                                    |                              |                 |                |                     |                   |
|----------------------------------------------------------------------------------------------------|----------------------------------------------------|------------------------------|-----------------|----------------|---------------------|-------------------|
| You can get IP setti<br>this capability. Othe<br>for the appropriate                                                                                                    | ngs assigned au<br>erwise, you nee<br>IP settings. | utomatically<br>d to ask you | if yo<br>ar nei | ur ne<br>twork | twork su<br>adminis | upports<br>trator |
| Obtain an IP a                                                                                                    | ddress automat                                     | ically                       |                 |                |                     |                   |
| Ouse the following of the second second s | ing IP address:                                    |                              |                 |                |                     |                   |
| IP address:                                                                                                    |                                                    | 192 .                        | 168             | . 1            | . 100               | I                 |
| Subnet mask:                                                                                                    |                                                    | 255 .                        | 255             | . 255          | 5. O                | 1                 |
| Default gateway:                                                                                                    |                                                    | i a a a                      |                 | 34<br>14       |                     |                   |
| Obtain DNS ser                                                                                                    | rver address au                                    | itomatically                 |                 |                |                     |                   |
| () Use the followi                                                                                                    | ing DNS server                                     | addresses:                   |                 |                |                     |                   |
| Preferred DNS se                                                                                                    | erver:                                             |                              |                 |                | <b>\$</b>           | I                 |
| Alterente DMC                                                                                                    | rver:                                              |                              |                 |                | ~                   | 1                 |

Figure 4-1 TCP/IP Setting

Now click **OK** to save your settings.

Now, you can run the Ping command in the **command prompt** to verify the network connection between your PC and the AP. The following example is in **Windows 7** OS. Please follow the steps below:

- 1. Click on **Start > Run**.
- 2. Type "**cmd**" in the Search box.

| Files (1)          |   |           |  |
|--------------------|---|-----------|--|
| History            |   |           |  |
|                    |   |           |  |
|                    |   |           |  |
|                    |   |           |  |
|                    |   |           |  |
| P See more results |   |           |  |
| emdi               | > | Shut down |  |

- 3. Open a command prompt, type ping **192.168.1.253** and then press **Enter**.
  - If the result displayed is similar to Figure 4-3, it means the connection between your PC and the AP has been established well.

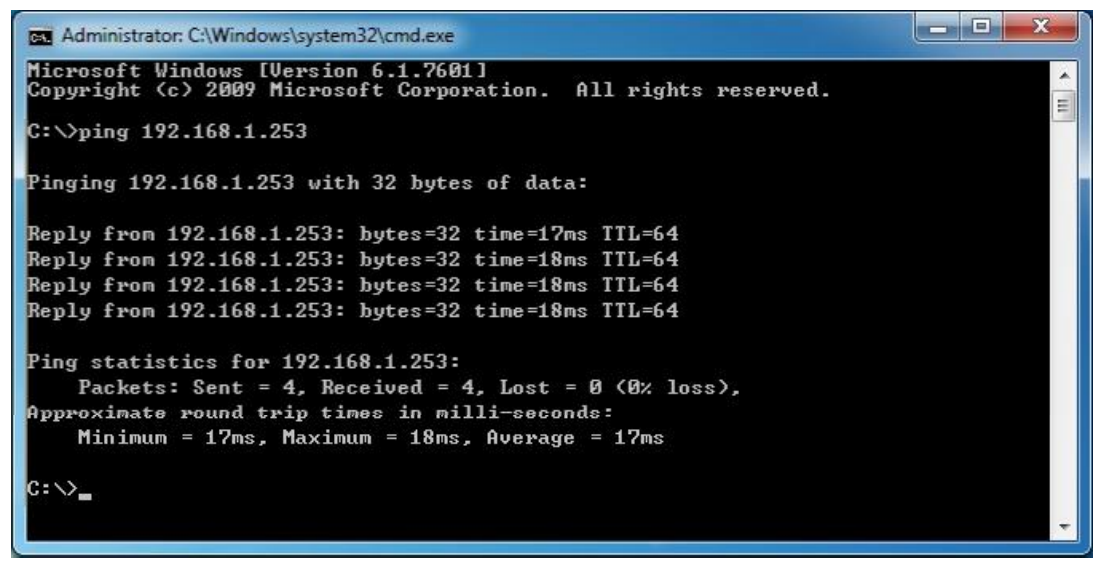

Figure 4-3 Successful result of Ping command

If the result displayed is similar to Figure 4-4, it means the connection between your PC and the AP has failed.

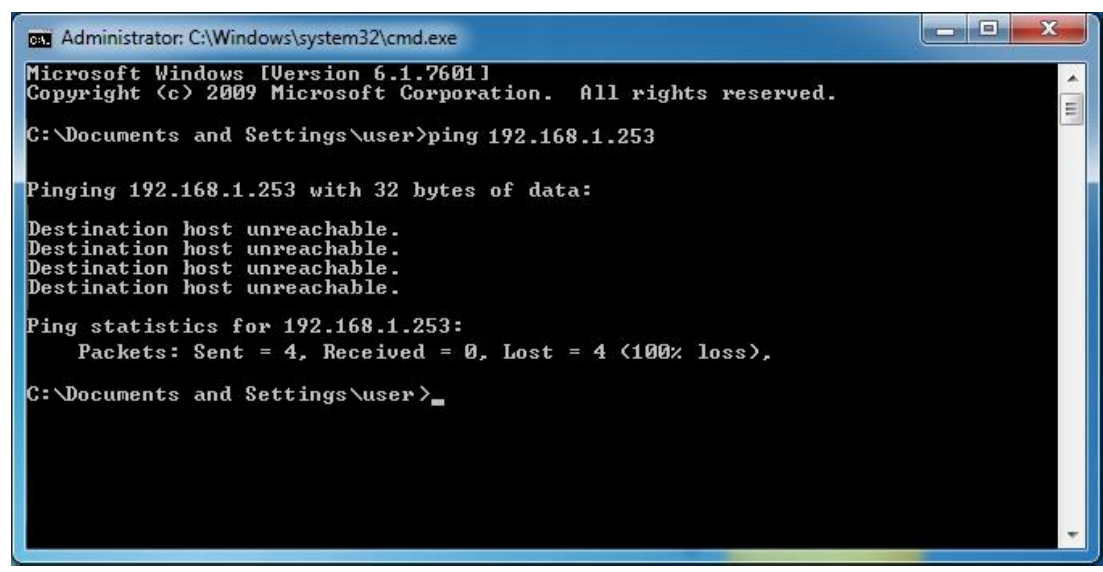

Figure 4-4 Failed Result of Ping Command

If the address is 0.0.0.0, check your adapter installation, security settings, and the settings on your AP. Some firewall software programs may block a DHCP request on newly installed adapters.

# 4.2 Starting Setup in the Web UI

It is easy to configure and manage the AP with the web browser.

Step 1. To access the configuration utility, open a web-browser and enter the default IP address http://192.168.1.253 in the web address field of the browser.

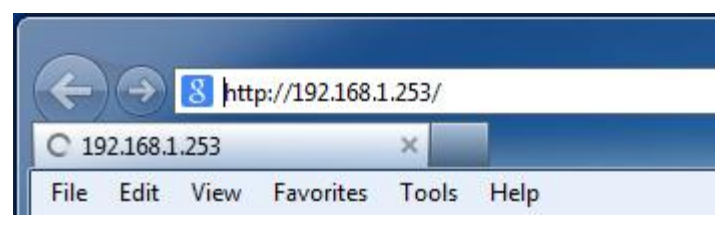

Figure 4-5 Login by default IP address

After a moment, a login window will appear. Enter **admin** for the User Name and Password, both in lower case letters. Then click the **OK** button or press the **Enter** key.

| The server 192                                   | 2.168.1.253 at 11ac-WAP requires a username and password                                                                                                    |
|--------------------------------------------------|----------------------------------------------------------------------------------------------------|
| Warning: This<br>sent in an inse<br>connection). | server is requesting that your username and password be<br>cure manner (basic authentication without a secure                                                                                                    |
|                                                  | admin       Image: Second state state |
|                                                  |                                                                                                    |

Figure 4-6 Login Window

Default IP Address: 192.168.1.253

Default User name: admin

Default Password: admin

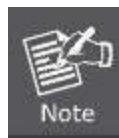

If the above screen does not pop up, it may mean that your web-browser has been set to a proxy. Go to Tools menu>Internet Options>Connections>LAN Settings on the screen that appears, cancel the Using Proxy checkbox, and click OK to finish it.

# Chapter 5. Configuring the AP

This chapter delivers a detailed presentation of AP's functionalities and features under 6 main menus below, allowing you to manage the AP with ease.

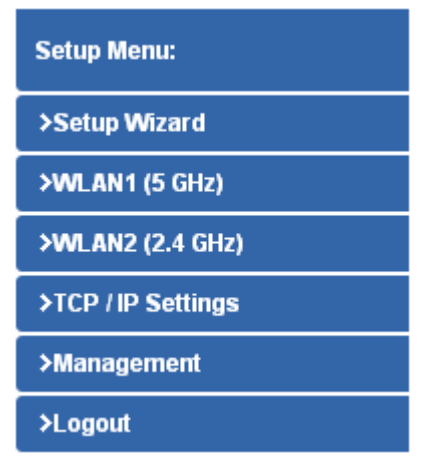

Figure 5-1 Main Menu

During operation, if you are not clear about a certain feature, you can refer to the "**Help**" section in the right side of the screen to read all related helpful info.

# 5.1 Setup Wizard

The Setup Wizard will guide the user to configure the WDAP-C7200AC easily and quickly. Select the Setup Wizard on the left side of the screen and by clicking on Next on the Setup Wizard screen shown below, you will then name your WDAP-C7200AC and set up its security.

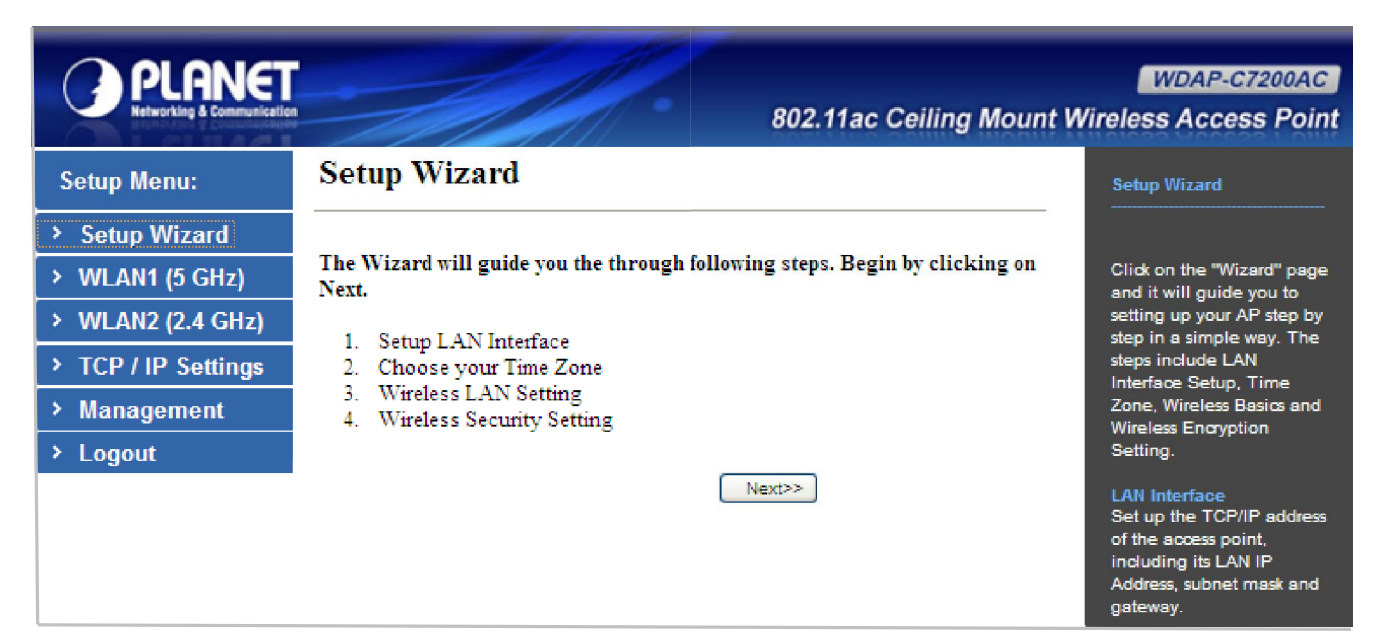

Figure 5-2 Setup Wizard

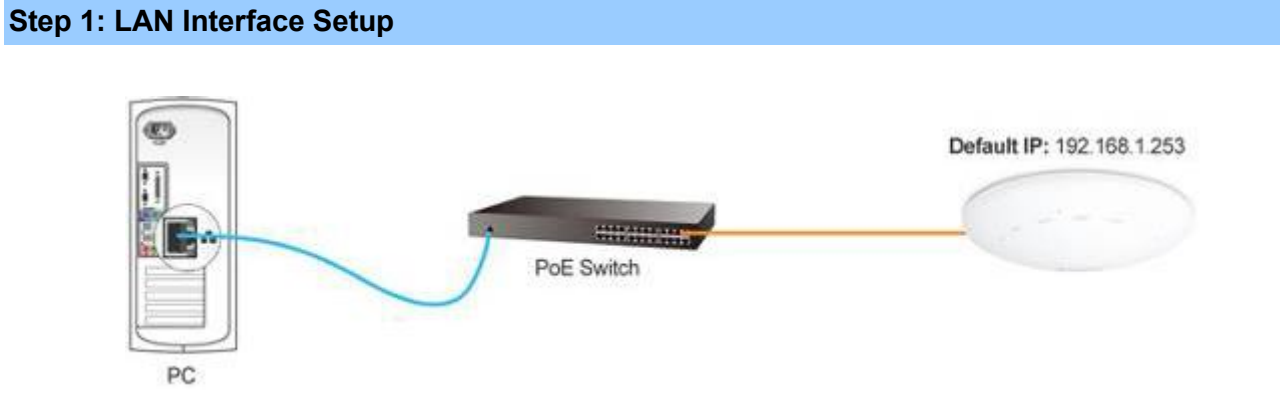

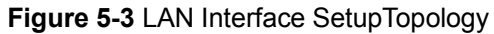

| LAN Interfac     | e Setup                            |
|------------------|------------------------------------|
| IP Address:      | 192.168.1.253                      |
| Subnet Mask:     | 255.255.255.0                      |
| Default Gateway: | 192.168.1.254                      |
|                  | Cancel < <back next="">&gt;</back> |

Figure 5-4 Wizard – LAN Interface Setup

The page includes the following fields:

| Object          | Description                                                                  |
|-----------------|------------------------------------------------------------------------------|
| IP Address      | Displays the current IP address of the AP. (Default = <b>192.168.1.253</b> ) |
| Subnet Mask     | Displays LAN mask of the AP. (Default = 255.255.255.0)                       |
| Default Gateway | IP address of the associated router. (Default = 192.168.1.254)               |

### Step 2: Time Zone Setting

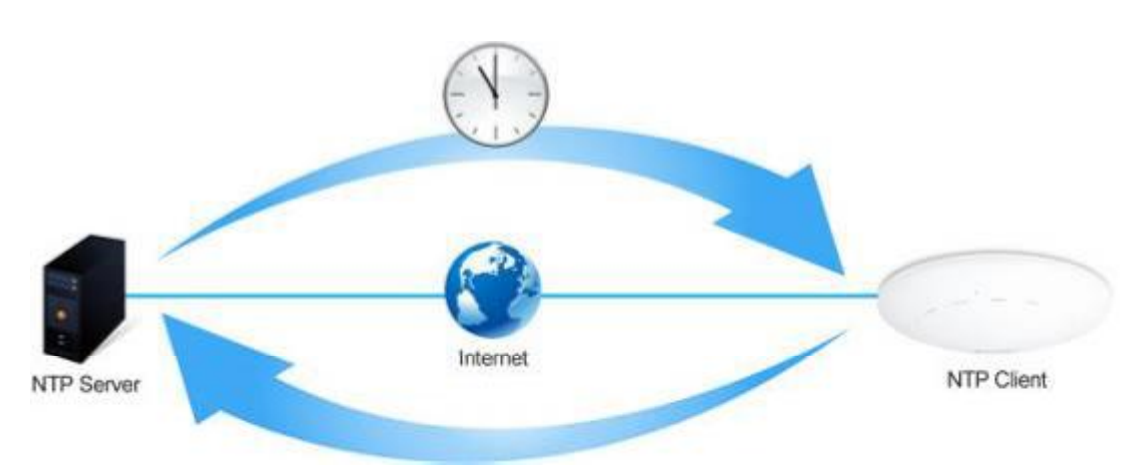

Figure 5-5 Time Zone Setup Topology

| Time Zon              | ne Setting                                     |
|-----------------------|------------------------------------------------|
| Enable NT             | P client update<br>ally Adjust Daylight Saving |
| Time Zone<br>Select : | (GMT-08:00)Pacific Time (US & Canada); Tijuana |
| NTP server :          | 192.5.41.209 - North America 💌                 |
|                       | Cancel < <back next="">&gt;</back>             |

Figure 5-6 Wizard – Time Zone Setup

The page includes the following fields:

| Object                   | Description                                                         |
|--------------------------|---------------------------------------------------------------------|
| Enable NTP client update | Check this box to connect NTP Server and synchronize internet time. |
| Automatically adjust     | Check this box and system will adjust the daylight saving           |
| Daylight Saving          | automatically.                                                      |
| Time Zone Select         | Select the Time Zone from the drop-down menu.                       |
| NTP Server               | Select the NTP Server from the drop-down menu.                      |
| Enable NTP client update | Check this box to connect NTP Server and synchronize internet time. |

### Step 3: Wireless 5GHz Basic Settings

| Band:            | 5 GHz (A+N+AC) |
|------------------|----------------|
| Mode:            | AP V           |
| SSID:            | Planet AP 5G   |
| Channel Width:   | 80MHz          |
| ControlSideband: | Lower 🛩        |
| Channel Number:  | 149 😽          |

Figure 5-7 Wizard – Wireless 5GHz Basic Settings

| Object           | Description                                                           |
|------------------|-----------------------------------------------------------------------|
| Band             | Supports 802.11a, 802.11n, 802.11ac and mixed. Please choose its band |
|                  | according to your clients.                                            |
| Mode             | Supports AP, Client, WDS and AP+WDS mode.                             |
| SSID             | Service Set Identifier identifies your wireless network.              |
| Channel Width    | Select 80MHz if you use 802.11ac; select 40MHz if you use 802.11n;    |
|                  | otherwise, 20MHz for the 802.11a mode.                                |
| Control Sideband | It is only valid when you choose channel width 40MHz.                 |
| Channel Number   | Indicates the channel setting for the AP.                             |

### Step 4: Wireless 5GHz Security Settings

Secure your wireless network by turning on the WPA or WEP security feature on the router. For this section you can set **WEP** and **WPA-PSK** security mode.

| Wireles     | s 5GHz | Security S | etup   |                                              |        |
|-------------|--------|------------|--------|----------------------------------------------|--------|
| Encryption: | None   | ¥          |        |                                              |        |
|             |        |            | Cancel | < <back< td=""><td>Next&gt;&gt;</td></back<> | Next>> |

Figure 5-8 Wizard – Wireless 5GHz Security Setup

### Encryption: WEP

The following picture shows how to set the WEP security.

| Wireless                                                    | 5GHz Security Setup                                                         |
|-------------------------------------------------------------|-----------------------------------------------------------------------------|
| Encryption: V<br>Key Length:<br>Key Format:<br>Key Setting: | VEP<br>64-bit<br>Hex (10 characters)<br>Cancel<br><back next="">&gt;</back> |

Figure 5-9 5GHz Wireless Security Setup - WEP Setting

| Object      | Description                                                            |
|-------------|------------------------------------------------------------------------|
| Key length  | WEP supports 64-bit or 128-bit security key.                           |
| Key Format  | User can enter key in ASCII or Hex format.                             |
| Key Setting | Enter the key whose format is limited by the Key format, ASCII or Hex. |

### Encryption: WPA-PSK

The following picture shows how to set up **WPA-PSK** security. You can select **WPA (TKIP)**, **WPA2 (AES)** and **Mixed mode**.

| Wireless 5GHz Se                                                   | ecurity Setup                                     |
|--------------------------------------------------------------------|---------------------------------------------------|
| Encryption: WPA2(AES)<br>Pre-Shared Key Format:<br>Pre-Shared Key: | Passphrase     Cancel < <back next="">&gt;</back> |

Figure 5-10 5GHz Wireless Security Setup – WPA Setting

The page includes the following fields:

| Object                | Description                                              |
|-----------------------|----------------------------------------------------------|
| Pre-Shared Key Format | Specify the format of the key, pass phrase or hex.       |
| Pre-Shared Key        | Enter the key whose format is limited by the key format. |

### Step 5: Wireless 2.4GHz Basic Settings

| Band:            | 2.4 GHz (B+G+N) |
|------------------|-----------------|
| Mode:            |                 |
| SSID:            | Planet AP 2.4G  |
| Channel Width:   | 40MHz 🗸         |
| ControlSideband: | Upper 💙         |
| Channel Number:  | 11 🗸            |

Figure 5-11 Wizard – Wireless 2.4GHz Basic Settings

| Object           | Description                                                                                     |
|------------------|-------------------------------------------------------------------------------------------------|
| Band             | Supports 802.11b, 802.11g, 802.11n and mixed. Please choose its band according to your clients. |
| Mode             | Supports AP, Client, WDS and AP+WDS mode.                                                       |
| SSID             | Service Set Identifier, it identifies your wireless network.                                    |
| Channel Width    | Select 40MHz if you use 802.11n, otherwise 20MHz for the 802.11b/g mode.                        |
| Control Sideband | It is only valid when you choose channel width 40MHz.                                           |
| Channel Number   | Indicates the channel setting for the AP.                                                       |

### Step 6: Wireless 2.4GHz Security Settings

Secure your wireless network by turning on the WPA or WEP security feature on the router. For this section you can set **WEP** and **WPA-PSK** security mode.

| Wireles     | s 2.4G | Hz Securi | ty Setup |                                          |          |
|-------------|--------|-----------|----------|------------------------------------------|----------|
| Encryption: | None   | ¥         | Cancol   | Back                                     | Finished |
|             |        |           | Cancel   | < <back< th=""><th>Finished</th></back<> | Finished |

Figure 5-12 Wizard – Wireless 2.4GHz Security Setup

### Encryption: WEP

The following picture shows how to set the WEP security.

| Wireless 2                                                   | .4GHz Security Setup                                                                           |
|--------------------------------------------------------------|------------------------------------------------------------------------------------------------|
| Encryption: WE<br>Key Length:<br>Key Format:<br>Key Setting: | EP<br>64-bit<br>Hex (10 characters)<br>**********<br>Cancel < <back finished<="" th=""></back> |

Figure 5-13 2.4GHz Wireless Security Setup – WEP Setting

| Object      | Description                                                            |
|-------------|------------------------------------------------------------------------|
| Key Length  | WEP supports 64-bit or 128-bit security key.                           |
| Key Format  | User can enter key in ASCII or Hex format.                             |
| Key Setting | Enter the key whose format is limited by the Key format, ASCII or Hex. |

### Encryption: WPA-PSK

The following picture shows how to set **WPA-PSK** security. You can select **WPA (TKIP)**, **WPA2 (AES)** and **Mixed mode**.

| Wireless 2.4GHz Security Setup                                     |                                                       |  |
|--------------------------------------------------------------------|-------------------------------------------------------|--|
| Encryption: WPA2(AES)<br>Pre-Shared Key Format:<br>Pre-Shared Key: | Passphrase  Cancel < <back finished<="" th=""></back> |  |

Figure 5-14 2.4GHz Wireless Security Setup – WPA Setting

The page includes the following fields:

| Object                | Description                                              |
|-----------------------|----------------------------------------------------------|
| Pre-Shared Key Format | Specify the format of the key, pass phrase or hex.       |
| Pre-Shared Key        | Enter the key whose format is limited by the key format. |

Click the **Finished** button to make your wireless configuration to take effect and finish the **Setup Wizard**.

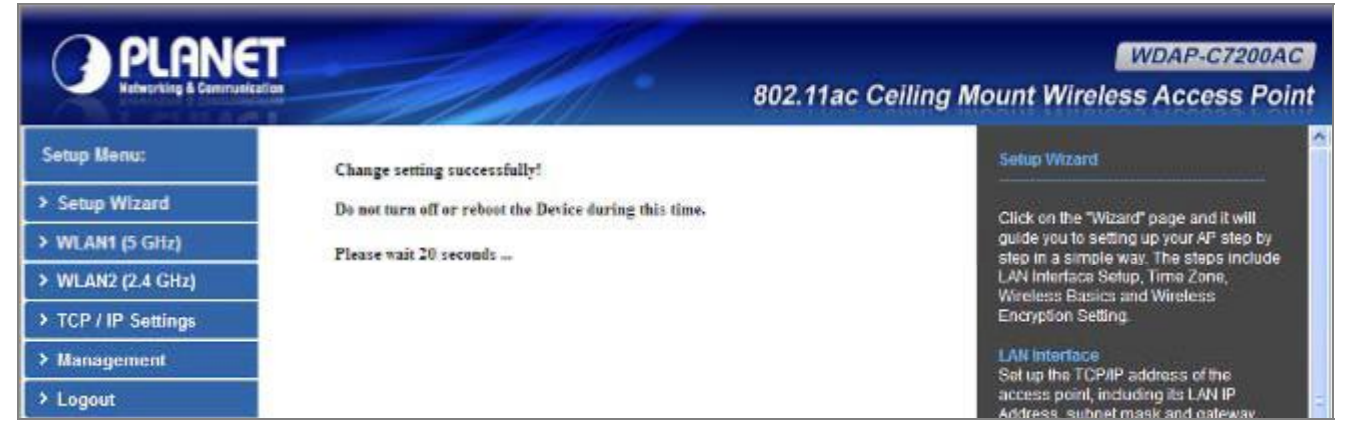

Figure 5-15 Setup Wizard - Finished

After rebooting, please check whether you can access the Internet or not on the "Status" page.

# 5.2 TCP / IP Settings

This page is used to configure the parameters for local area network which connects to the LAN port of your AP. Here you may change the setting for IP address, subnet mask, DHCP, etc.

### 5.2.1 LAN Settings

On the LAN Settings page, you can configure the IP parameters of the LAN on the screen as shown below.

| Iere you may change the settin                              | ig for IP addresss, subnet mask, DHCP, etc |
|-------------------------------------------------------------|--------------------------------------------|
|                                                             | PoE Switch                                 |
| P Address:                                                  | 192.168.1.253                              |
| Subnet Mask:                                                | 255.255.255.0                              |
| Default Gateway:                                            | 192.168.1.254                              |
| DHCP:                                                       | Disabled 🛩                                 |
| DHCP Client Range:                                          | 192.168.1.100 - 192.168.1.200 Show Client  |
| DHCP Lease Time:                                            | 480 (1 ~ 10080 minutes)                    |
| Static DHCP.                                                | Set Static DHCP                            |
| Statt Difer.                                                | Planet                                     |
| Domain Name:                                                |                                            |
| Domain Name:<br>302.1d Spanning Tree:                       | Disabled 💌                                 |
| Domain Name:<br>302.1d Spanning Tree:<br>Clone MAC Address: | Disabled 🔽<br>00000000000                  |

Figure 5-16 LAN Setting

| Object     | Description                                                      |
|------------|------------------------------------------------------------------|
| IP Address | The default LAN IP address of the WDAP-C7200AC is 192.168.1.253. |
|            | You can change it according to your request.                     |

| Default is <b>255.255.255.0</b> . You can change it according to your request.                      |
|----------------------------------------------------------------------------------------------------|
| Default is <b>192.168.1.253</b> . You can change it according to your request.                      |
| You can select a <b>Disabled</b> , <b>Client</b> , <b>and Server</b> . Default is <b>Disabled</b> , |
| meaning the WDAP-C7200AC must connect to a router to assign IP                                      |
|                                                                                                    |
| For the <b>Server</b> mode, you must enter the DHCP client IP address                               |
| range in the field. And you can click the "Show Client" button to show                              |
| the Active DHCP Client Table.                                                                       |
| Click the "Set Static DHCP" button and you can reserve some IP                                      |
| addresses for those network devices with the specified MAC                                          |
| addresses anytime when they request IP addresses.                                                   |
| Default is <b>Planet</b> .                                                                          |
| You can enable or disable the Spanning Tree function.                                               |
| You can input an MAC address here for using clone function.                                         |
| You can enable or disable the UPnP function.                                                        |
| The UPnP feature allows the devices, such as Internet computers, to                                 |
| access the local host resources or devices as needed. UPnP devices                                  |
| can be automatically discovered by the UPnP service application on                                  |
| the LAN                                                                                             |
|                                                                                                    |

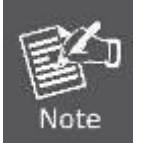

If you change the IP address of LAN, you must use the new IP address to login the AP.

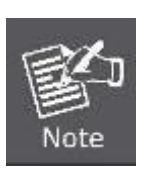

When the IP address of the WDAP-C7200AC is changed, the clients on the network often need to wait for a while or even reboot before they can access the new IP address. For an immediate access to the AP, please flush the netbios cache on the client computer by running the "nbtstat –r" command before using the device name of the WDAP-C7200AC to access its Web Management page.

# 5.3 WLAN1 (5GHz)

The wireless menu of WLAN1 (5GHz) contains submenus of the settings about wireless network. Please refer to the following sections for the details.

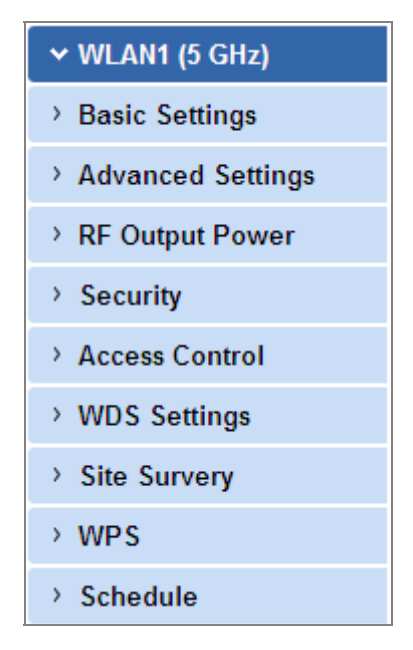

Figure 5-17 5GHz Wireless Main Menu

#### 5.3.1 Basic Settings

Choose menu "WLAN1 (5GHz)  $\rightarrow$  Basic Settings" and you can configure the 5GHz basic settings for the wireless network on this page. After the configuration is done, please click the "Apply Changes" button to save the settings.

First of all, the wireless AP supports multiple wireless modes for different network applications, which include:

- AP
- Multiple SSIDs
- Universal Repeater
- Client
- WDS
- AP+WDS

It is so easy to combine the WDAP-C7200AC with the existing wired network. The WDAP-C7200AC definitely provides a total network solution for the home and the SOHO users.

Standard Access Point

|           | AP(Multi-SSI | D) Mode          |
|-----------|--------------|------------------|
| Internet  | WDAP-C7200AC | SSI D-1 (5G) ((( |
|           |              | Clients          |
|           |              | SSID-2(2.4G) ((( |
| 🔘 AP Mode |              | Clients          |

# Wireless Basic Settings - WLAN1 (5 GHz)

This page is used to configure the parameters for wireless LAN clients which may connect to your Access Point. Here you may change wireless encryption settings as well as wireless network parameters.

| Band:                         | 5 GHz (A+N+AC) 💌                             |                |
|-------------------------------|----------------------------------------------|----------------|
| Mode:                         | AP MultipleAP                                |                |
| Network Type:                 | Infrastructure 😪                             |                |
| SSID:                         | Planet AP 5G                                 | Add to Profile |
| Channel Width:                | 80MHz 💌                                      |                |
| Control<br>Sideband:          | Auto 🛩                                       |                |
| Channel<br>Number:            | 149                                          |                |
| Broadcast SSID:               | Enabled 💌                                    |                |
| WMM:                          | Enabled 💌                                    |                |
| Data Rate:                    | Auto 💌                                       |                |
| IX restrict:                  | 0 Mbps (0:no restrict)                       |                |
| RX restrict:                  | 0 Mbps (0:no restrict)                       |                |
| Associated<br>Clients:        | Show Active Clients                          |                |
| Enable Mac                    | Clone (Single Ethernet Client)               |                |
| Enable Univ<br>simultaneouly) | ersal Repeater Mode (Acting as AP and client |                |
|                               |                                              | ř              |

Figure 5-18 5GHz Wireless Basic Settings of AP

| Object               | Description                                                                |
|----------------------|----------------------------------------------------------------------------|
| Disable Wireless LAN | Check the box to disable the wireless function.                            |
| Interface            |                                                                            |
| Band                 | Select the desired mode. Default is "5GHz (A+N+AC)". It is strongly        |
|                      | recommended that you set the Band to "5GHz (A+N+AC)", and all of           |
|                      | 802.11a, 802.11n, and 802.11ac wireless stations can connect to the        |
|                      | WDAP-C7200AC.                                                              |
|                      | <b>5 GHz (A)</b> : 802.11a mode, rate is up to 54Mbps                      |
|                      | <b>5 GHz (N)</b> : 802.11n mode, rate is up to 300Mbps                     |
|                      | <b>5 GHz (AC)</b> : 802.11n mode, rate is up to 867Mbps(2T2R)              |
|                      | ■ 5 GHz (A+N): 802.11a/n mode, rate is up to 300Mbps                       |
|                      | ■ 5 GHz (N+AC): 802.11n/ac mode, rate is up to 300Mbps or                  |
|                      | 867Mbps                                                                    |
|                      | ■ 5 GHz (A+N+AC): 802.11a/n/ac mode, rate is up to 54Mbps,                 |
|                      | 300Mbps, or 867Mbps                                                        |
| Mode                 | There are four kinds of wireless mode selections:                          |
|                      |                                                                            |
|                      |                                                                            |
|                      |                                                                            |
|                      |                                                                            |
|                      | If you select WDS or AP+WDS, please click "WDS Settings" submenu           |
|                      | for the related configuration. Furthermore, click the "Multiple AP"        |
|                      | button to enable multiple SSID functions.                                  |
| SSID                 | The ID of the wireless network. User can access the wireless network       |
|                      | through it only. However, if you switch to Client Mode, this field         |
|                      | becomes the SSID of the AP you want to connect with.                       |
|                      | Default: Planet AP 5G                                                      |
| Channel Width        | You can select <b>20MHz</b> , <b>40MHz</b> or <b>80MHz</b> .               |
| Channel Number       | You can select the operating frequency of wireless network                 |
|                      |                                                                            |
|                      | Default: <b>149</b>                                                        |
| Broadcast SSID       | If you enable "Broadcast SSID", every wireless station located within      |
|                      | the coverage of the AP can discover its signal easily. If you are building |
|                      | a public wireless network, enabling this feature is recommended. In        |
|                      | private network, disabling "Broadcast SSID" can provide better             |
|                      | wireless network security.                                                 |
|                      | Default is "Enabled".                                                      |
| Data Rate            | Set the wireless data transfer rate to a certain value. Since most of      |
|                      | wireless devices will negotiate with each other and pick a proper data     |
|                      | transfer rate automatically, it's not necessary to change this value       |

|                                          | unless you know what will happen after modification.                                                                                                   |
|------------------------------------------|----------------------------------------------------------------------------------------------------|
|                                          | Default is " <b>Auto"</b> .                                                                                                    |
| Associated Clients                       | Click the "Show Active Clients" button to show the status table of                                                                                     |
|                                          | active wireless clients.                                                                                                    |
| Enable Universal                         | Universal Repeater is a technology used to extend wireless coverage.                                                                                   |
| Repeater Mode                            | To enable Universal Repeater Mode, check the box and enter the                                                                                         |
| (Acting as AP and client simultaneously) | SSID you want to broadcast in the field below. Then please click<br>"Security" submenu for the related settings of the AP you want to<br>connect with. |

### Multiple-SSID

Enable multiple-SSID can broadcast multiple WLAN SSID's using virtual interfaces. You can have different encryption settings for each WLAN and you can restrict what they have access to.

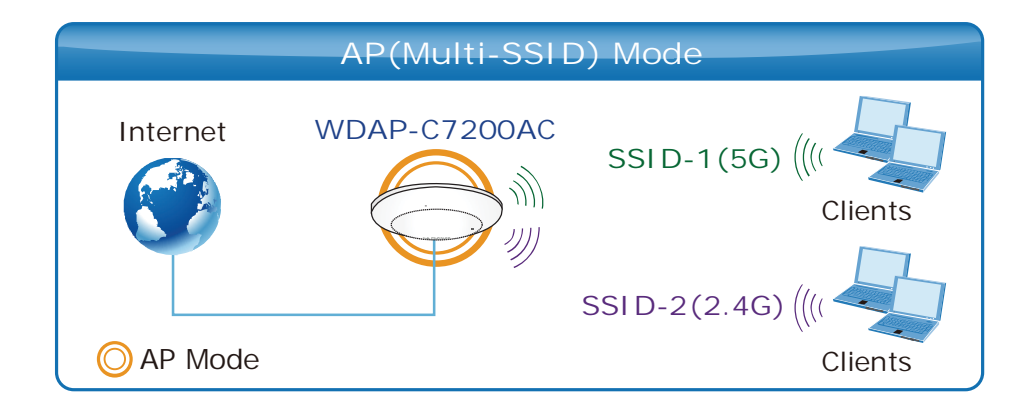

Choose menu "WLAN1 (5GHz)  $\rightarrow$  Basic Settings  $\rightarrow$  Multiple AP" to configure the device as a general wireless access point with multiple SSIDs.

| Wireless B                                                | asic Settings - WLAN1                                                                    | (5 GHz)                                                               |
|-----------------------------------------------------------|------------------------------------------------------------------------------------------|-----------------------------------------------------------------------|
| This page is used to<br>Access Point. Here<br>parameters. | o configure the parameters for wireless LAN<br>you may change wireless encryption settin | I clients which may connect to your<br>gs as well as wireless network |
| Disable Wir                                               | eless LAN Interface                                                                      |                                                                       |
| Band:                                                     | 5 GHz (A+N+AC) 🛩                                                                         |                                                                       |
| Mode:                                                     | AP Multiple/                                                                             | AP                                                                    |
| Network Type:                                             | Infrastructure 🗸                                                                         |                                                                       |
| SSID:                                                     | Planet AP 5G                                                                             | Add to Profile                                                        |

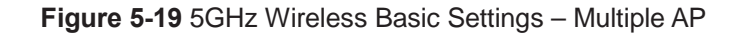

The device supports up to four multiple Service Set Identifiers. You can back to the **Basic Settings** page to set the Primary SSID. The SSID's factory default setting is **Planet 5G VAP1~4 (Multiple-SSID 1~4)**. The SSID can be easily changed to connect to an existing wireless network or to establish a new wireless network. When the information for the new SSID is finished, click the **Apply Changes** button to let your changes take effect.

|     |        |                  | 2010          |           |                   |           |        |                       |                       |                          |              |
|-----|--------|------------------|---------------|-----------|-------------------|-----------|--------|-----------------------|-----------------------|--------------------------|--------------|
| No. | Enable | Band             | SSID          | Data Rate | Broadcast<br>SSID | WMM       | Access | Tx Restrict<br>(Mbps) | Rx Restrict<br>(Mbps) | Active<br>Client<br>List | WLAN<br>mode |
| AP1 |        | 5 GHz (A+N+AC) 💌 | Planet 5G VAP | Auto 🖌    | Enabled 💌         | Enabled 💌 | LAN 🛩  | 0                     | 0                     | Show                     | AP           |
| AP2 |        | 5 GHz (A+N+AC) 🔽 | Planet 5G VAP | Auto 🗸    | Enabled 💌         | Enabled   | LAN 🛩  | 0                     | 0                     | Show                     | AP           |
| AP3 |        | 5 GHz (A+N+AC) 💌 | Planet 5G VAP | Auto 💌    | Enabled 💌         | Enabled 🕑 | LAN 💌  | 0                     | 0                     | Show                     | AP           |
| AP4 |        | 5 GHz (A+N+AC) 💌 | Planet 5G VAP | Auto 💌    | Enabled 💌         | Enabled 💌 | LAN 💌  | 0                     | 0                     | Show                     | AP           |

Figure 5-20 5GHz Multiple-SSID

Once you have applied and saved those settings, you can then go to the "WLAN1 (5GHz)  $\rightarrow$  Security" page on the AP to set up security settings for each of the SSIDs.

### Universal Repeater

This mode allows the AP with its own BSS to relay data to a root AP to which it is associated with WDS disabled. The wireless repeater relays signal between its stations and the root AP for greater wireless range.

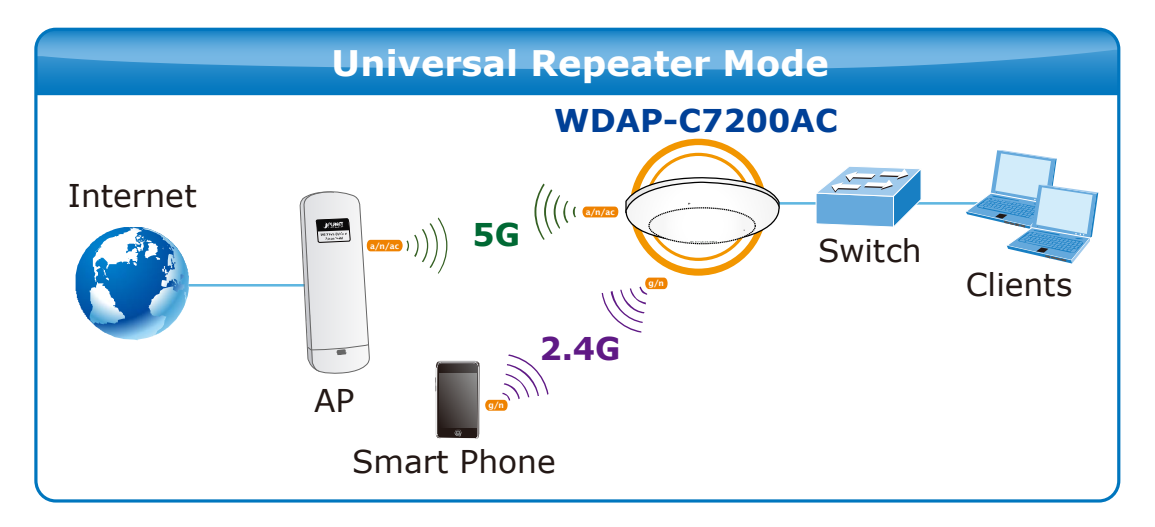

1. Example of how to configure **Universal Repeater Mode**. Please take the following steps:

To configure each wireless parameter, please go to the "WLAN1 (5GHz)  $\rightarrow$  Basic Settings" page.

Step 1. Configure wireless mode to "AP" and then check "Enable Universal Repeater Mode (Acting as AP

| Disable Win   | eless LAN Interface |                |
|---------------|---------------------|----------------|
| Band:         | 5 GHz (A+N+AC) 💙    |                |
| Mode:         | AP MultipleAP       |                |
| Network Type: | Infrastructure 🗸    |                |
| SSID:         | Planet AP 5G        | Add to Profile |
|               |                     |                |

Figure 5-21 5GHz Universal Repeater-1

Step 2. Go to 5GHz Site Survey page to find the root AP. Select the root AP that you want to repeat the signal and then click "Next".

| s page provides tool to<br>wally when client mode | scan the wireless net<br>e is enabled. | work. If any A | ccess Point            | or IBSS is fo                 | ound, yo     | u could c    | hoose to co | nnect |
|---------------------------------------------------|----------------------------------------|----------------|------------------------|-------------------------------|--------------|--------------|-------------|-------|
| )))                                               |                                        |                | 70%                    | D                             | (((          | C            |             |       |
| reless Router                                     | Recommend                              | ded Signa      | l Streng               | th                            |              | Ra           | inge Exten  | der   |
| reless Router<br>Site Survey                      | Recommend                              | ded Signal     | l Streng               | Encrypt                       | Signal       | Ra           | inge Exten  | der   |
| reless Router Site Survey SSID WDRT-1200AC-5G     | BSSID<br>00:30:4f:74:20:08             | ded Signal     | I Streng<br>Type<br>AP | th<br>Encrypt<br>WPA2-<br>PSK | Signal<br>67 | Ra<br>Select | inge Exten  | der   |

#### Figure 5-22 5GHz Universal Repeater-2

### Step 3. Select the correct encryption method and enter the security key. Then, click "Connect".

| Wireless Site Surv<br>This page provides tool to scan t<br>manually when client mode is end | ey - WLAN1 (5GHz)<br>he wireless network. If any Access Point or IBSS is found, you could choose to connect it<br>ibled. |
|---------------------------------------------------------------------------------------------|----------------------------------------------------------------------------------------------------|
| Wireless Router Re                                                                          | <pre>&gt;70% ((( Compared a signal Strength</pre>                                                                        |
| Encryption: WPA2 🛩                                                                          |                                                                                                    |
| Authentication Mode:                                                                        | C Enterprise (RADIUS)  Personal (Pre-Shared Key)                                                                         |
| WPA2 Cipher Suite:                                                                          | TKIP AES                                                                                                    |
| Pre-Shared Key Format:                                                                      | Passphrase 💙                                                                                                    |
| Pre-Shared Key:                                                                             | •••••                                                                                                    |
| < <back connect<="" td=""><td></td></back>                                                  |                                                                                                    |

#### Figure 5-23 5GHz Universal Repeater-3

Step 4. Check "Add to Wireless Profile" and click "Reboot Now".

| Connect success | fully!       |
|-----------------|--------------|
| Add to Wirel    | ess Profile  |
| Reboot Now      | Reboot Later |

Figure 5-24 5GHz Universal Repeater-4

Step 5. Go to "Management-> Status" page to check whether the state of Repeater interface should be "Connected".

| Wireless 1 Repeater Interface | Configuration         |
|-------------------------------|-----------------------|
| Mode                          | Infrastructure Client |
| SSID                          | Default_5G_1          |
| Encryption                    | WPA2                  |
| BSSID                         | 00:30:4f:b4:c4:a8     |
| State                         | Connected             |

Figure 5-25 5GHz Universal Repeater-5

### Client (Infrastructure)

Combine the Wireless Router to the Ethernet devices such as TV, game player, or HDD and DVD, to make them be wireless stations.

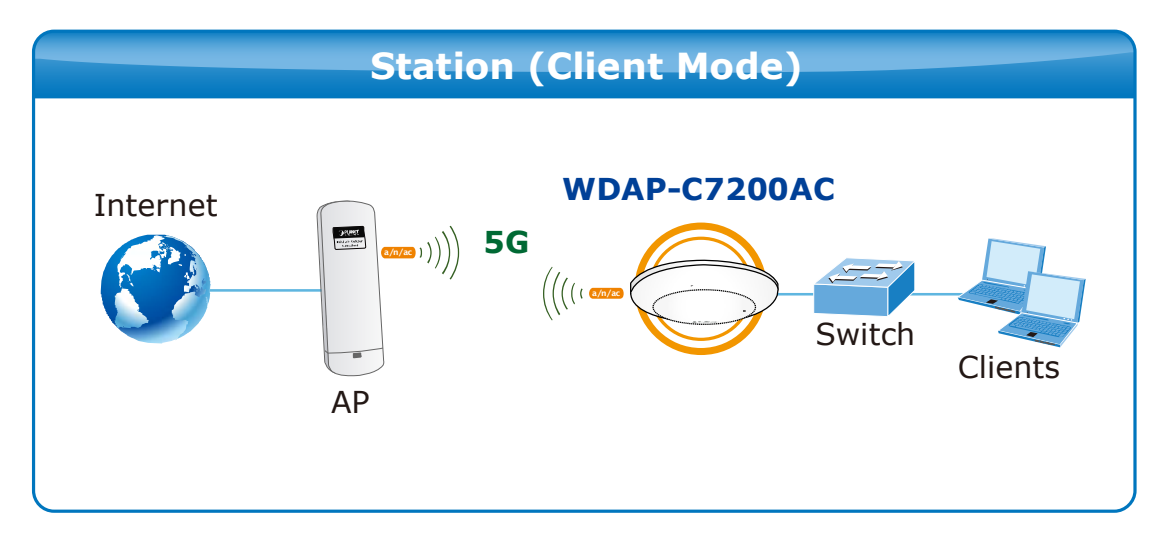

| Disable Wire           | eless LAN Interface            |                |
|------------------------|--------------------------------|----------------|
| Band:                  | 5 GHz (A+N+AC)                 |                |
| Mode:                  | Client V MultipleAP            |                |
| Network Type:          | Infrastructure 💌               |                |
| SSID:                  | Planet AP 5G                   | Add to Profile |
| Channel Width:         | 40MHz 😒                        |                |
| Control<br>Sideband:   | Auto 🛩                         |                |
| Channel<br>Number:     | 36                             |                |
| Broadcast SSID:        | Enabled 💌                      |                |
| WMM:                   | Enabled 👻                      |                |
| Data Rate:             | Auto 💌                         |                |
| TX restrict:           | 0 Mbps (0:no restrict)         |                |
| RX restrict:           | 0 Mbps (0:no restrict)         |                |
| Associated<br>Clients: | Show Active Clients            |                |
| Enable Mac             | Clone (Single Ethernet Client) |                |
| SSID of Extended       |                                | Add to Drofile |
| Interface: Plane       | et Rpt0                        | Add to Prome   |
| Enable Wirel           | ess Profile                    |                |
| Vireless Profile Li    | st:                            |                |
| COID                   | Taxant                         | Salart         |

Figure 5-26 5GHz Wireless Basic Settings – Client

| Object               | Description                                                         |
|----------------------|---------------------------------------------------------------------|
| Disable Wireless LAN | Check the box to disable the wireless function.                     |
| Interface            |                                                                     |
| Band                 | Select the desired mode. Default is "5GHz (A+N+AC)". It is strongly |
|                      | recommended that you set the Band to "5GHz (A+N+AC)", and all of    |
|                      | 802.11a, 802.11n, and 802.11ac wireless stations can connect to the |
|                      | WDAP-C7200AC.                                                       |
|                      | ■ 5 GHz (A): 802.11a mode, rate is up to 54Mbps                     |
|                      | 5 GHz (N): 802.11n mode, rate is up to 300Mbps                      |
|                      | 5 GHz (AC): 802.11n mode, rate is up to 867Mbps(2T2R)               |

|                          | ■ 5 GHz (A+N): 802.11a/n mode, rate is up to 300Mbps                                                                                                    |
|--------------------------|----------------------------------------------------------------------------------------------------|
|                          | ■ 5 GHz (N+AC): 802.11n/ac mode, rate is up to 300Mbps or                                                                                                    |
|                          | 867Mbps                                                                                                    |
|                          | ■ 5 GHz (A+N+AC): 802.11a/n/ac mode, rate is up to 54Mbps,                                                                                                    |
|                          | 300Mbps, or 867Mbps                                                                                                    |
| Mode                     | There are four kinds of wireless mode selections:                                                                                                    |
|                          | ■ AP                                                                                                    |
|                          | ■ Client                                                                                                    |
|                          | ■ WDS                                                                                                    |
|                          | ■ AP+WDS                                                                                                    |
|                          | If you select WDS or AP+WDS, please click "WDS Settings" submenu                                                                                                    |
|                          | for the related configuration. Furthermore, click the "Multiple AP"                                                                                                    |
|                          | button to enable multiple SSID function.                                                                                                    |
| Network Type             | In <b>Infrastructure</b> , the wireless LAN serves as a wireless station. And the user can use the PC equipped with the WDAP-C7200AC to access the wireless network via other access points. In <b>Ad hoc</b> , the wireless LAN will use the Ad-hoc mode to operate.                                                                |
|                          | Default is "Infrastructure".                                                                                                    |
|                          | Note: Only while the wireless mode is set to " <b>Client</b> ", then the <b>Network Type</b> can be configured.                                                                                                    |
| SSID                     | The ID of the wireless network. User can access the wireless network via its ID. However, if you switch to Client mode, this field becomes the SSID of the AP you want to connect with.                                                                                                    |
|                          | Default: Planet AP 5G                                                                                                    |
| Broadcast SSID           | If you enable "Broadcast SSID", every wireless station located within<br>the coverage of the WDAP-C7200AC can discover its signal easily. If<br>you are building a public wireless network, enabling this feature is<br>recommended. In private network, disabling "Broadcast SSID" can<br>provide better wireless network security. |
|                          | Default is "Enabled".                                                                                                    |
| Data Rate                | Set the wireless data transfer rate to a certain value. Since most of wireless devices will negotiate with each other and pick a proper data transfer rate automatically, <b>it's not necessary to change this value unless you know what will happen after modification.</b>                                                        |
|                          | Default is "Auto".                                                                                                    |
| Enable Mac Clone         | Enable Mac Clone.                                                                                                    |
| (Single Ethernet Client) |                                                                                                    |
|                          |                                                                                                    |

Example of how to configure **Client Mode**. Please take the following steps:

To configure each wireless parameter, please go to the "WLAN1 (5GHz)  $\rightarrow$  Basic Settings" page.

Step 1. Go to "WLAN1 (5GHz)  $\rightarrow$  Site Survey" page and click "Site Survey" button.

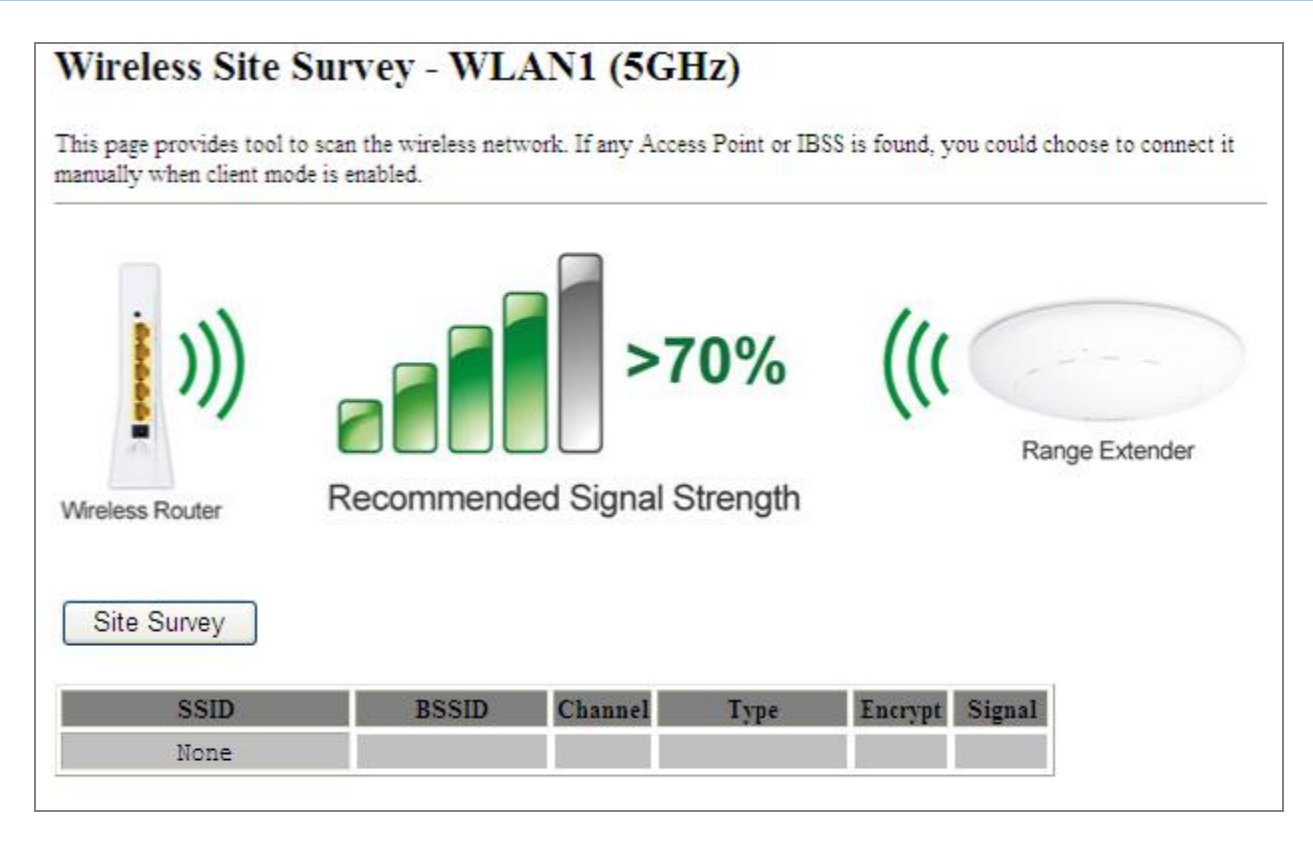

Figure 5-27 Client – Survey

Step 2. Choose the root AP from the list. If the root AP is not listed in the table, re-click "Site Survey" to update the list.

| s page provides tool to<br>wally when client mode | scan the wireless net<br>e is enabled. | twork. If any A            | ccess Point            | or IBSS is fo                 | ound, yo     | u could ch | oose to cor | mect |
|---------------------------------------------------|----------------------------------------|----------------------------|------------------------|-------------------------------|--------------|------------|-------------|------|
| )))                                               |                                        | >                          | 70%                    | 5                             | (((          | Ran        |             |      |
| reless Router<br>Site Survey                      | Recomment                              | ded Signa                  | l Streng               | th                            |              | - Kain     |             | ICI  |
| ssiD                                              | Recomment                              | ded Signa                  | l Streng<br>Type       | th<br>Encrypt                 | Signal       | Select     |             |      |
| reless Router Site Survey SSID WDRT-1200AC-5G     | BSSID<br>00:30:4f:1c:7e:e4             | Channel<br>149<br>(A+N+AC) | I Streng<br>Type<br>AP | th<br>Encrypt<br>WPA2-<br>PSK | Signal<br>40 | Select     |             |      |

Figure 5-28 Client – AP List

### Step 3. Enter the Security Key of the root AP and then click "Connect".

| Wireless Site Surv                                                   | ey - WLAN1 (5GHz)                                                                                |
|----------------------------------------------------------------------|--------------------------------------------------------------------------------------------------|
| This page provides tool to scan t<br>manually when client mode is en | he wireless network. If any Access Point or IBSS is found, you could choose to connect it abled. |
| Wireless Router                                                      | <pre>&gt;70% (((</pre>                                                                           |
| Encryption: WPA2 💌                                                   |                                                                                                  |
| Authentication Mode:                                                 | O Enterprise (RADIUS)      Personal (Pre-Shared Key)                                             |
| WPA2 Cipher Suite:                                                   | TKIP AES                                                                                         |
| Pre-Shared Key Format:                                               | Passphrase 💌                                                                                     |
| Pre-Shared Key:                                                      | •••••                                                                                            |
| <-Back Connect                                                       |                                                                                                  |

Figure 5-29 Client – Security

Step 4. Wait until the connection established. Check the "Add to Wireless Profile" option and then reboot it.

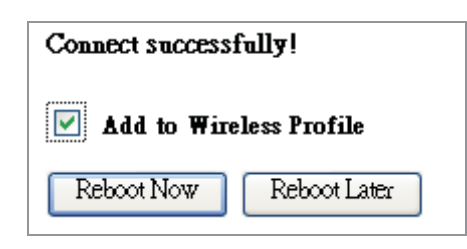

Figure 5-30 Client – Status

### WDS

Connect this Wireless AP with up to 8 WDS-capable wireless APs to expand the scope of network.

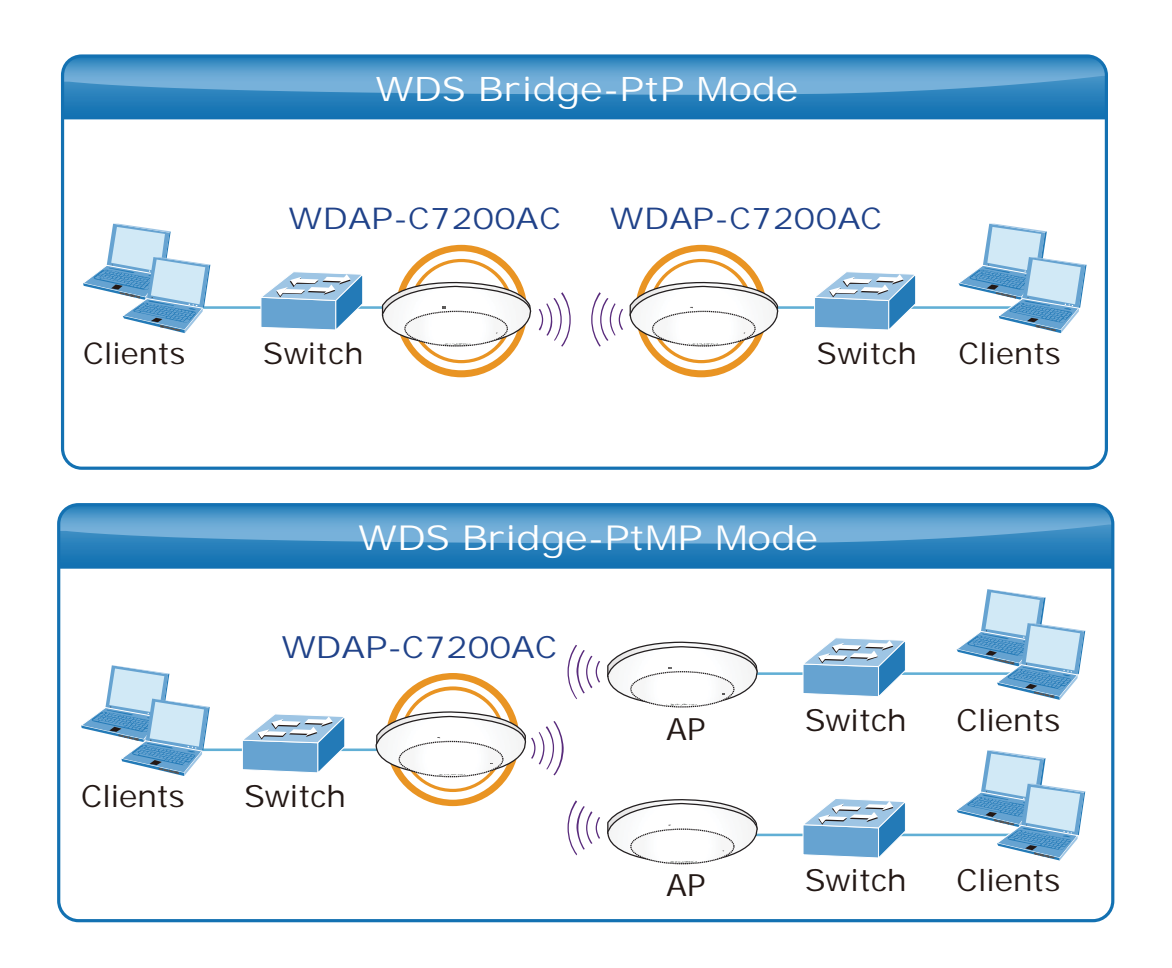

| Disable Wire                | less LAN Interface                         |                |
|-----------------------------|--------------------------------------------|----------------|
| Band:                       | 5 GHz (A+N+AC) 🔽                           |                |
| Mode:                       | WDS VIII MultipleAP                        |                |
| Network Type:               | Infrastructure V                           |                |
| SSID:                       | Planet AP 5G                               | Add to Profile |
| Channel Width:              | 80MHz 💌                                    |                |
| Control<br>Sideband:        | Auto 🗸                                     |                |
| Channel<br>Number:          | 149 💌                                      |                |
| Broadcast SSID:             | Enabled 💌                                  |                |
| WMM:                        | Enabled 🔽                                  |                |
| Data Rate:                  | Auto 💌                                     |                |
| TX restrict:                | 0 Mbps (0:no restrict)                     |                |
| RX restrict:                | 0 Mbps (0:no restrict)                     |                |
| Associated<br>Clients:      | Show Active Clients                        |                |
| Enable Mac                  | Clone (Single Ethernet Client)             |                |
| Enable Universimultaneouly) | rsal Repeater Mode (Acting as AP and clien | ıt             |
| COMPANY OF THE PARTY OF THE |                                            |                |

Figure 5-31 5GHz Wireless Basic Settings – WDS

| Object               | Description                                                         |
|----------------------|---------------------------------------------------------------------|
| Disable Wireless LAN | Check the box to disable the wireless function.                     |
| Interface            |                                                                     |
| Band                 | Select the desired mode. Default is "5GHz (A+N+AC)". It is strongly |
|                      | recommended that you set the Band to "5GHz (A+N+AC)", and all of    |
|                      | 802.11a, 802.11n, and 802.11ac wireless stations can connect to the |

|                  | WDAP-C7200AC.                                                          |  |  |  |
|------------------|------------------------------------------------------------------------|--|--|--|
|                  | <b>5 GHz (A)</b> : 802.11a mode, rate is up to 54Mbps                  |  |  |  |
|                  | <b>5 GHz (N)</b> : 802.11n mode, rate is up to 300Mbps                 |  |  |  |
|                  | <b>5 GHz (AC)</b> : 802.11n mode, rate is up to 867Mbps(2T2R)          |  |  |  |
|                  | ■ 5 GHz (A+N): 802.11a/n mode, rate is up to 300Mbps                   |  |  |  |
|                  | ■ 5 GHz (N+AC): 802.11n/ac mode, rate is up to 300Mbps or              |  |  |  |
|                  | 867Mbps                                                                |  |  |  |
|                  | ■ 5 GHz (A+N+AC): 802.11a/n/ac mode, rate is up to 54Mbps,             |  |  |  |
|                  | 300Mbps, or 867Mbps                                                    |  |  |  |
| Mode             | There are four kinds of wireless mode selections:                      |  |  |  |
|                  | ■ AP                                                                   |  |  |  |
|                  | ■ Client                                                               |  |  |  |
|                  | ■ WDS                                                                  |  |  |  |
|                  | ■ AP+WDS                                                               |  |  |  |
|                  | If you select WDS or AP+WDS, please click "WDS Settings" submenu       |  |  |  |
|                  | for the related configuration. Furthermore, click the "Multiple AP"    |  |  |  |
|                  | button to enable multiple SSID function.                               |  |  |  |
| Channel Width    | You can select <b>20MHz</b> , <b>40MHz</b> or <b>80MHz</b> .           |  |  |  |
| Control Sideband | You can select <b>Upper</b> or <b>Lower</b> .                          |  |  |  |
| Channel Number   | You can select the operating frequency of wireless network.            |  |  |  |
| Data Rate        | Set the wireless data transfer rate to a certain value. Since most of  |  |  |  |
|                  | wireless devices will negotiate with each other and pick a proper data |  |  |  |
|                  | transfer rate automatically, it's not necessary to change this value   |  |  |  |
|                  | unless you know what will happen after modification.                   |  |  |  |
|                  | Default is " <b>Auto"</b> .                                            |  |  |  |

### AP+ WDS

Connect this wireless AP with up to 8 WDS-capable wireless APs, and connect another AP to provide service for all wireless stations within its coverage.

|                                             | WDS Repeater Mode                                                              |
|---------------------------------------------|--------------------------------------------------------------------------------|
| Internet                                    | AP<br>WDAP-C7200AC<br>5G WDS<br>5G WDS                                         |
| Wireless Ba                                 | asic Settings - WLAN1 (5 GHz)                                                  |
| Disable Wire                                | less LAN Interface                                                             |
| Band:                                       | 5 GHz (A+N+AC) 🗸                                                               |
| Mode:                                       | AP+WDS V MultipleAP                                                            |
| Network Type:                               | Infrastructure v                                                               |
| SSID:                                       | Planet AP 5G Add to Profile                                                    |
| Channel Width:                              | 80MHz 💌                                                                        |
| Control<br>Sideband:                        | Auto ~                                                                         |
| Channel<br>Number:                          | 149 🕶                                                                          |
| Broadcast SSID:                             | Enabled 💌                                                                      |
| WMM:                                        | Enabled 💌                                                                      |
| Data Rate:                                  | Auto 🔽                                                                         |
| TX restrict:                                | 0 Mbps (0:no restrict)                                                         |
| RX restrict:                                | 0 Mbps (0:no restrict)                                                         |
| Associated<br>Clients:                      | Show Active Clients                                                            |
| Enable Mac<br>Enable Univ<br>simultaneouly) | Clone (Single Ethernet Client)<br>ersal Repeater Mode (Acting as AP and client |
| SSID of Extended                            | Add to Profile                                                                 |
| Interface: [Fiane                           |                                                                                |
| Apply Change                                | Reset                                                                          |

Figure 5-32 5GHz Wireless Basic Settings – WDS+AP

| Object               | Description                                                                  |
|----------------------|------------------------------------------------------------------------------|
| Disable Wireless LAN | Check the box to disable the wireless function.                              |
| Interface            |                                                                              |
| Country              | Select your region from the pull-down list.                                  |
|                      | This field specifies the region where the wireless function of the Router    |
|                      | can be used. It may be illegal to use the wireless function of the Router    |
|                      | in a region other than one of those specified in this field. If your country |
|                      | or region is not listed, please contact your local government agency for     |
|                      | assistance.                                                                  |
| Band                 | Select the desired mode. Default is "5GHz (A+N+AC)". It is strongly          |
|                      | recommended that you set the band to "5GHz (A+N+AC)", and all of             |
|                      | 802.11a, 802.11n, and 802.11ac wireless stations can connect to the          |
|                      | WDAP-C7200AC.                                                                |
|                      | <b>5 GHz (A)</b> : 802.11a mode, rate is up to 54Mbps                        |
|                      | 5 GHz (N): 802.11n mode, rate is up to 300Mbps                               |
|                      | 5 GHz (AC): 802.11n mode, rate is up to 867Mbps(2T2R)                        |
|                      | 5 GHz (A+N): 802.11a/n mode, rate is up to 300Mbps                           |
|                      | 5 GHz (N+AC): 802.11n/ac mode, rate is up to 300Mbps or                      |
|                      | 867Mbps                                                                      |
|                      | ■ 5 GHz (A+N+AC): 802.11a/n/ac mode, rate is up to 54Mbps,                   |
|                      | 300Mbps, or 867Mbps                                                          |
| Mode                 | There are four kinds of wireless mode selections:                            |
|                      | ■ AP                                                                         |
|                      | ■ Client                                                                     |
|                      | ■ WDS                                                                        |
|                      | ■ AP+WDS                                                                     |
|                      | If you select WDS or AP+WDS, please click "WDS Settings" submenu             |
|                      | for the related configuration. Furthermore, click the "Multiple AP"          |
|                      | button to enable multiple SSID functions.                                    |
| SSID                 | The ID of the wireless network. User can access the wireless network         |
|                      | via its ID only. However, if you switch to Client Mode, this field           |
|                      | becomes the SSID of the AP you want to connect with.                         |
|                      | Default: <b>Planet AP 5G</b>                                                 |
| Channel Width        | You can add the AMHT or SOMHT                                                |
|                      |                                                                              |
| Control Sideband     | You can select <b>Upper</b> or <b>Lower</b> .                                |
| Channel Number       | You can select the operating frequency of wireless network.                  |
| Broadcast SSID       | If you enable "Broadcast SSID", every wireless station located within        |
|                      | the coverage of the WDAP-C7200AC can discover its signal easily. If          |
|                      | you are building a public wireless network, enabling this feature is         |

|                                          | recommended. In private network, disabling "Broadcast SSID" can<br>provide better wireless network security.<br>Default is " <b>Enabled</b> ".                                                                                                    |
|------------------------------------------|----------------------------------------------------------------------------------------------------|
| Data Rate                                | Set the wireless data transfer rate to a certain value. Since most of wireless devices will negotiate with each other and pick a proper data transfer rate automatically, <b>it's not necessary to change this value unless you know what will happen after modification.</b><br>Default is " <b>Auto</b> ". |
| Associated Clients                       | Click the " <b>Show Active Clients</b> " button to show the status table of active wireless clients.                                                                                                    |
| Enable Universal                         | Universal Repeater is a technology used to extend wireless coverage.                                                                                                    |
| Repeater Mode                            | To enable Universal Repeater mode, check the box and enter the                                                                                                    |
| (Acting as AP and client simultaneously) | SSID you want to broadcast in the field below. Then please click<br>"Security" submenu for the related settings of the AP you want to<br>connect with.                                                                                                    |

### 5.3.2 Advanced Settings

Choose menu "WLAN1 (5GHz)→ Advanced Settings" and you can configure the 5GHz advanced settings for the wireless network on this page. After the configuration, please click the "Apply" button to save the settings.

| These settings are only for n<br>vireless LAN. These setting<br>on your Access Point. | nore technically ad<br>as should not be ch | tvanced users who have a sufficient knowledge about<br>tanged unless you know what effect the changes will have |
|---------------------------------------------------------------------------------------|--------------------------------------------|----------------------------------------------------------------------------------------------------|
| Fragment Threshold:                                                                   | 2346                                       | (256-2346)                                                                                                    |
| RTS Threshold:                                                                        | 2347                                       | (0-2347)                                                                                                    |
| Beacon Interval:                                                                      | 100                                        | (20-1024 ms)                                                                                                    |
| LAPP:                                                                                 | • Enabled                                  | O Disabled                                                                                                    |
| Protection:                                                                           | O Enabled                                  | Disabled                                                                                                    |
| Aggregation:                                                                          | • Enabled                                  | O Disabled                                                                                                    |
| Short GI:                                                                             | • Enabled                                  | O Disabled                                                                                                    |
| WLAN Partition:                                                                       | O Enabled                                  | Disabled                                                                                                    |
| STBC:                                                                                 | • Enabled                                  | O Disabled                                                                                                    |
| LDPC:                                                                                 | • Enabled                                  | O Disabled                                                                                                    |

Figure 5-33 Wireless Advanced Settings – 5GHz

The page includes the following fields:

| Object             | Description                                                                 |
|--------------------|-----------------------------------------------------------------------------|
| Fragment Threshold | You can specify the maximum size of packet during the fragmentation         |
|                    | of data to be transmitted. If you set this value too low, it will result in |
|                    | bad performance.                                                            |
|                    | Default is "2346".                                                          |
| RTS Threshold      | When the packet size is smaller than the RTS threshold, the access          |
|                    | point will not use the RTS/CTS mechanism to send this packet.               |
|                    | Default is "2347".                                                          |
| Beacon Interval    | The interval of time that this access point broadcasts a beacon.            |
|                    | Beacon is used to synchronize the wireless network. Default is "100".       |
| IAPP               | IAPP (Inter-Access Point Protocol) enabled is recommended as it             |
|                    | describes an optional extension to IEEE 802.11 that provides wireless       |
|                    | access-point communications among multivendor systems.                      |
|                    | Default is "Enabled".                                                       |
| Protection         | It is recommended to enable the protection mechanism. This                  |
|                    | mechanism can decrease the rate of data collision between 802.11b           |
|                    | the throughput of the AD will be a little lower due to the transmission of  |
|                    | the throughput of the AF will be a little lower due to the transmission of  |
|                    | Default is "Disabled"                                                       |
| Aggregation        | It is a function where the values of multiple rows are grouped together.    |
|                    | Default is "Enabled"                                                        |
| Short GI           | It is used to set the time that the receiver waits for RF reflections to    |
|                    | settle out before sampling data.                                            |
|                    | Default is "Enabled"                                                        |
| WLAN Partition     | This feature is also called "WLAN isolation" or "Block Relay". If this is   |
|                    | enabled, wireless clients cannot exchange data through the                  |
|                    | WDAP-C7200AC.                                                               |
|                    | Default is "Disabled".                                                      |
| STBC               | Activate Space Time Blocking Code (STBC) which does not need                |
|                    | channel statement information (CSI).                                        |
|                    | Default Setting: "Enabled"                                                  |
| LDPC               | Low-density Parity-check Code is wireless data transmit algorithm.          |
|                    | Default Setting: "Enabled"                                                  |

### 5.3.3 RF Output Power

Choose menu "WLAN1 (5GHz)  $\rightarrow$  RF Output Power" to adjust to different levels of transmitting power for the wireless network according to various environments on this page. After the configuration, please click the "Apply Changes" button to save the settings.

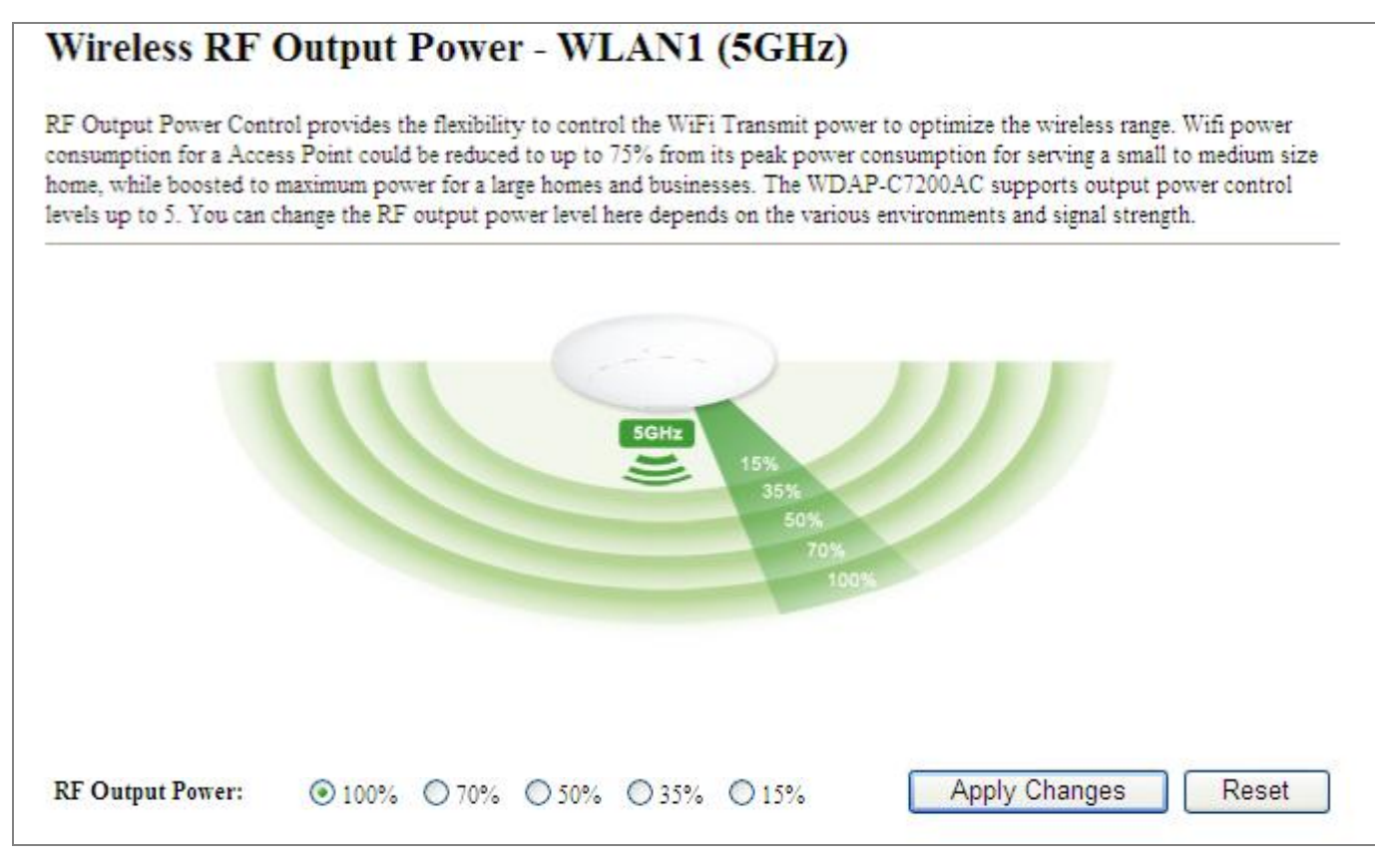

Figure 5-34 RF Output Power - 5GHz

RF Output Power Control provides the flexibility to control the Wi-Fi transmit power to optimize the wireless range. Wi-Fi power consumption for an Access Point could be reduced to up to 75% from its peak power consumption for serving small to medium size homes, while boosted to maximum power for large homes and businesses. The WDAP-C7200AC supports output power control levels up to 5. You can change the RF output power level here in accordance with various environments and signal strength.

### 5.3.4 Security

Choose menu "WLAN1 (5GHz)  $\rightarrow$  Security" and you can configure the settings of wireless security for the wireless network on this page. After the configuration, please click the "Apply Changes" button to save the settings.

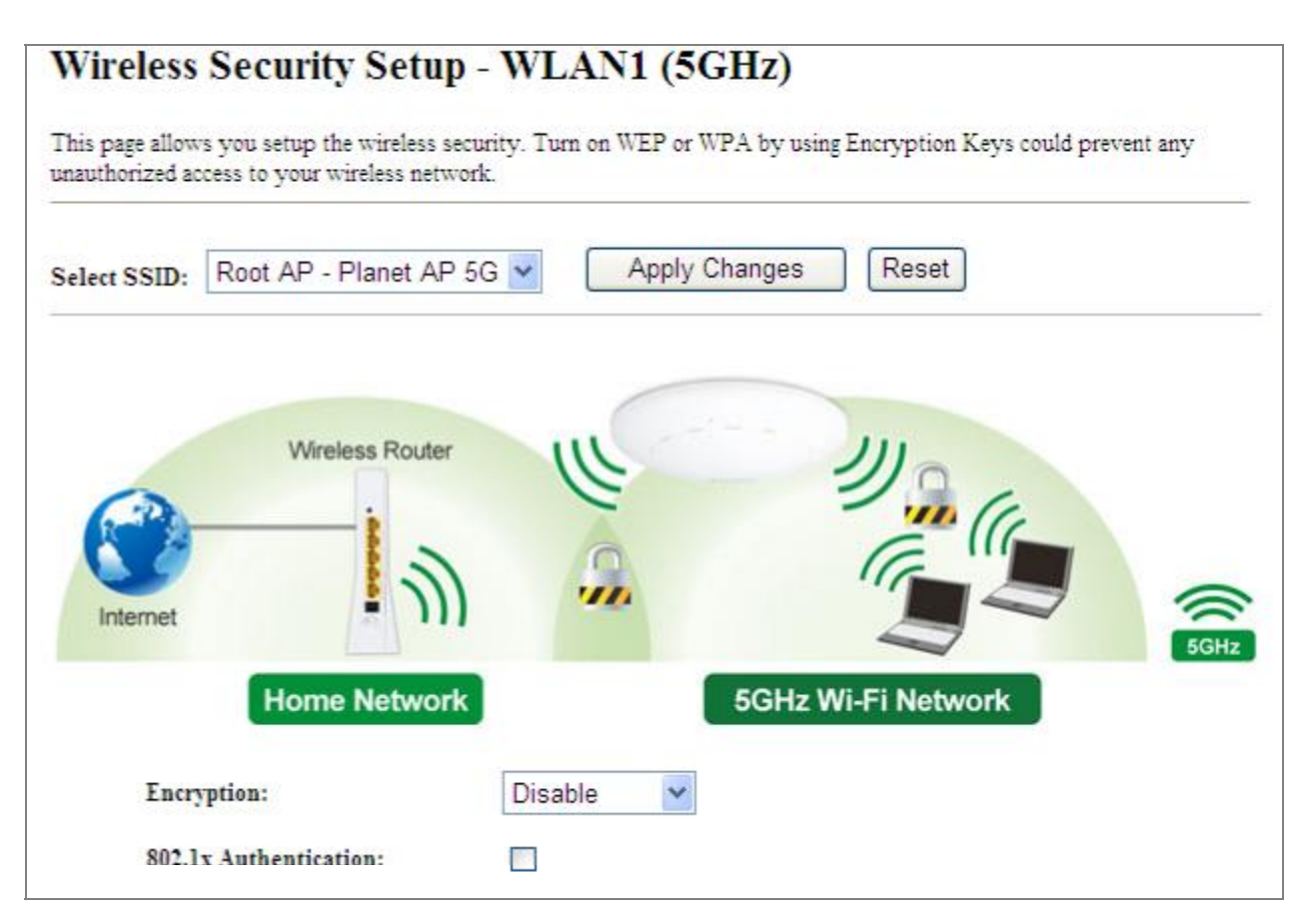

Figure 5-35 Wireless Security Settings – 5GHz

| Object      | Description                                                                  |
|-------------|------------------------------------------------------------------------------|
| Select SSID | Select the SSID you want to configure the wireless security function, which  |
|             | includes the root one and the client one.                                    |
| Encryption  | ■ Disable:                                                                   |
|             | No security setup for wireless connection.                                   |
|             | WEP:                                                                         |
|             | It is based on the IEEE 802.11 standard. And the default setting of          |
|             | authentication is Automatic, which can select Open System or Shared Key      |
|             | authentication type automatically based on the wireless station's capability |
|             | and request. Furthermore, you can select Key Length and enter 10 and 26      |
|             | Hexadecimal digits (any combination of 0-9, a-f, A-F, zero key is not        |
|             | promoted) or 5 and 13 ASCII characters in the Encryption Key field.          |
|             | WPA:                                                                         |
|             | WPA is a medium level encryption and is supported by most wireless devices   |
|             | and operating systems.                                                       |
|             | ■ WPA2:                                                                      |
|             | WPA2 is a high level encryption and is supported by most wireless devices    |
|             | and operating systems.                                                       |

|                       | WPA / WPA2 / WPA-Mixed:<br>WPA Mixed Mode allows the use of both WPA and WPA2 at the same time.                                                                                                    |
|-----------------------|----------------------------------------------------------------------------------------------------|
| Authentication Mode   | Enterprise (RADIUS)<br>When you select the authentication mode based on Enterprise (Radius<br>Server), please enter the IP Address, Port, and Password of the Radius<br>Server.                                                                         |
|                       | Personal (Pre-Shared Key)<br>When you select the other authentication mode based on Personal<br>(Pre-Shared Key), please enter at least 8 ASCII characters (Passphrase) or<br>64 Hexadecimal characters. All of the Cipher Suites support TKIP and AES. |
| 802.1x Authentication | Enable 802.1x authentication function and then please enter the IP Address,                                                                                                    |
|                       | Port, and Password of the Radius Server.                                                                                                    |

### 5.3.5 Access Control

Choose menu "**WLAN1 (5GHz)**  $\rightarrow$  **Access Control**" to allow or deny the computer of specified MAC address to connect with the WDAP-C7200AC on this page. After the configuration, please click the "Apply Changes" button to save the settings.

| Wireless Access Co                                                                                                    | ntrol - W                                                | LAN1 (5                                           | GHz)                                                                  |
|----------------------------------------------------------------------------------------------------|----------------------------------------------------------|---------------------------------------------------|-----------------------------------------------------------------------|
| If you choose 'Allowed Listed', only<br>control list will be able to connect to<br>clients on the list will not be able to | v those clients wh<br>your Access Po<br>connect the Acce | nose wireless M.<br>int. When 'Deny<br>ess Point. | AC addresses are in the access<br>Listed' is selected, these wireless |
| Wireless Access Control Mode:                                                                                              | Disable                                                  | ~                                                 |                                                                       |
| MAC Address:                                                                                                    | Disable<br>Allow Listed<br>Deny Listed                   |                                                   |                                                                       |
| Apply Changes Res                                                                                                    | set                                                      |                                                   |                                                                       |
| Current Access Control List:                                                                                               |                                                          |                                                   |                                                                       |
| MAC Address                                                                                                    | 0                                                        | Comment                                           | Select                                                                |
|                                                                                                    |                                                          |                                                   |                                                                       |

Figure 5-36 Wireless Access Control – 5GHz

| Object                          | Description                                                                                  |
|---------------------------------|----------------------------------------------------------------------------------------------|
| Wireless Access<br>Control Mode | You can choose to set the Allowed-List, Denied-List, or disable this function.               |
| MAC Address                     | Enter the MAC address you want to allow or deny connection to the WDAP-C7200AC in the field. |

| Comment                       | You can make some comment on each MAC address on the list.                  |
|-------------------------------|-----------------------------------------------------------------------------|
| <b>Current Access Control</b> | You can select some MAC addresses and click the "Delete Selected" button to |
| List                          | delete it.                                                                  |

To deny a PC at the MAC address of 00:30:4F:00:00:01 (for example) to connect to your wireless network, do as follows:

- **Step 1.** Select "**Deny**" from MAC Address Filter drop-down menu.
- Step 2. Enter 00:30:4F:00:00:01 in the MAC address box and click "Add".
- **Step 3.** Click the "**OK**" button to save your settings and you can add more MAC addresses, if you like, simply repeat the above steps.

| If you choose 'Allowed Listed', only the<br>control list will be able to connect to you<br>clients on the list will not be able to conr | se clients whose wireless MA<br>ir Access Point, When Deny I<br>tect the Access Point. | C addresses are in the access<br>Listed is selected, these wireles |
|----------------------------------------------------------------------------------------------------|----------------------------------------------------------------------------------------|--------------------------------------------------------------------|
| Wireless Access Control Mode:                                                                                                    | eny Listed 🖌                                                                           |                                                                    |
| MAC Address:                                                                                                    | Comment:                                                                               |                                                                    |
|                                                                                                    |                                                                                        |                                                                    |
| Apply Changes Reset                                                                                                    |                                                                                        |                                                                    |
| Apply Changes Reset Current Access Control List: MAC Address                                                                            | Comment                                                                                | Select                                                             |

Figure 5-37 Wireless Access Control – Deny

### 5.3.6 WDS

**WDS (Wireless Distribution System)** feature can be used to extend your existing 2.4G or 5G wireless network coverage. Here we present you how to configure such feature in 2.4GHz, which also applies to 5GHz.

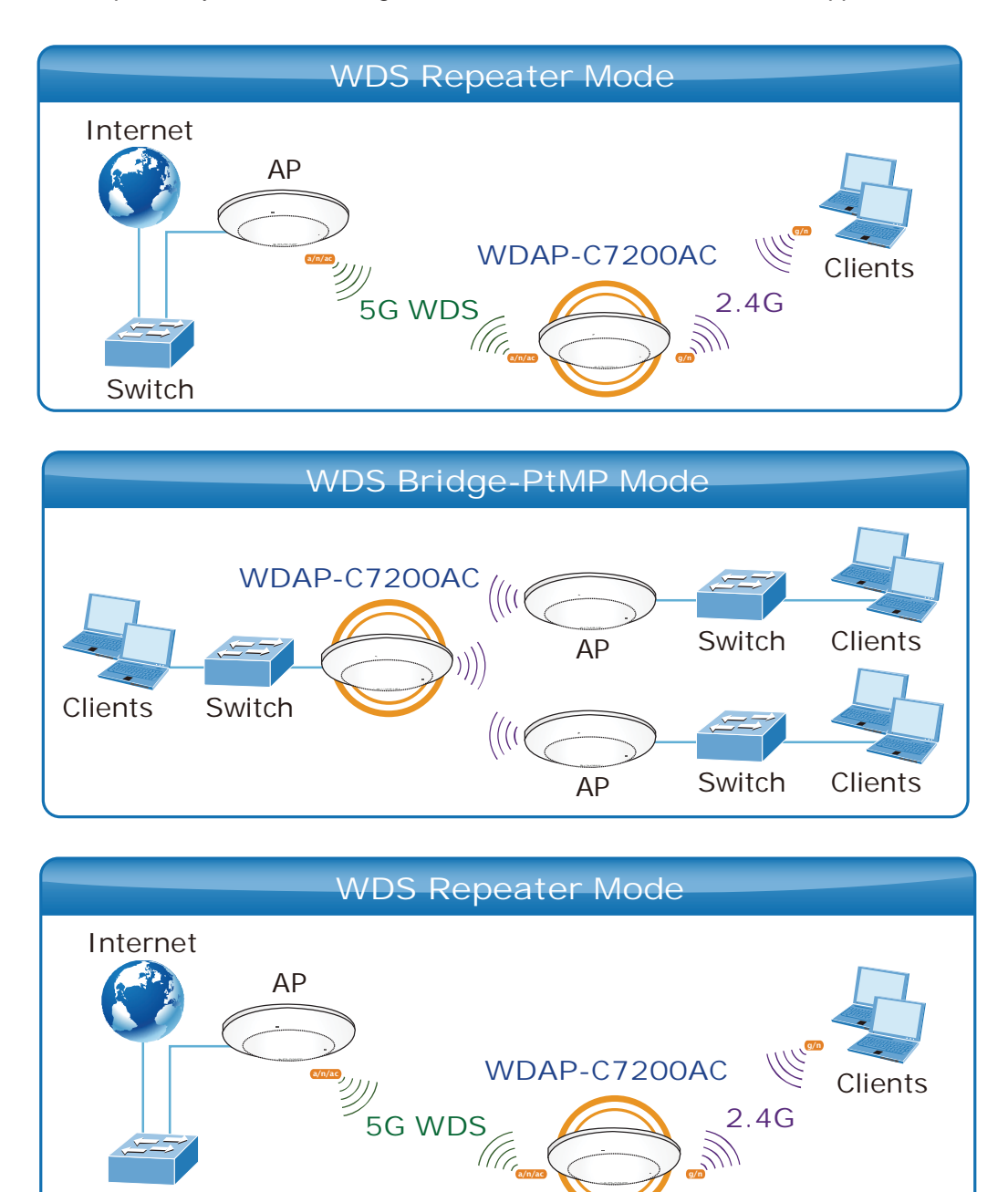

Before configuring the WDS Setting page, you have to select the wireless mode to "WDS" on the **WLAN1 (5GHz)** -> **Basic Settings** web page.

Switch

| Wireless Ba    | asic Settings - WLAN1 (5 | GHz)           |
|----------------|--------------------------|----------------|
| Disable Wire   | eless LAN Interface      |                |
| Band:          | 5 GHz (A+N+AC) 🔽         |                |
| Mode:          | WDS MultipleAP           |                |
| Network Type:  | Infrastructure 😪         |                |
| SSID:          | Planet AP 5G             | Add to Profile |
| Channel Width: | 80MHz 💌                  |                |

Figure 5-38 WDS Mode – 5GHz

Choose menu "WLAN1 (5GHz)  $\rightarrow$  WDS Settings" to configure WDS to connect the WDAP-C7200AC with another AP on this page. After the configuration, please click the "Apply Changes" button to save the settings.

| Wireless Distribution System<br>does. To do this, you must set<br>you want to communicate with                                                                            | uses wireless media to com<br>these APs in the same cha<br>h in the table and then enab                                                                                                    | municate with other A<br>nnel and set MAC ad<br>le the WDS.                                  | APs, like the Ethernet<br>dress of other A <mark>P</mark> s whic |
|----------------------------------------------------------------------------------------------------|----------------------------------------------------------------------------------------------------|----------------------------------------------------------------------------------------------|------------------------------------------------------------------|
| Enable WDS                                                                                                    |                                                                                                    |                                                                                              |                                                                  |
| MAC Address:                                                                                                    |                                                                                                    |                                                                                              |                                                                  |
| Data Rate: Auto                                                                                                    | ~                                                                                                    |                                                                                              |                                                                  |
| Comment:                                                                                                    |                                                                                                    |                                                                                              |                                                                  |
| Apply Changes                                                                                                    | Reset Set Set Set                                                                                                    | ecurity Sh                                                                                   | ow Statistics                                                    |
| Apply Changes<br>Current WDS AP List:<br>MAC Address                                                                                                    | Reset Set Set Set Set Set Set Set Set Set S                                                                                                    | ecurity Sha<br>Comment                                                                       | ow Statistics                                                    |
| Apply Changes Current WDS AP List: MAC Address 00:30:4f:11:11:11                                                                                                    | Reset Set Set Set Set Set Set Set Set Set S                                                                                                    | ecurity Sho<br>Comment<br>peer-1                                                             | ow Statistics                                                    |
| Apply Changes Current WDS AP List: MAC Address 00:30:4f:11:11 00:30:4f:22:22:22                                                                                           | Reset Set Set Set Set Set Set Set Set Set S                                                                                                    | ecurity Sho<br>Comment<br>peer-1<br>peer-2                                                   | Select                                                           |
| Apply Changes Current WDS AP List: MAC Address 00:30:4f:11:11:11 00:30:4f:22:22:22 00:30:4f:33:33:33                                                                      | Reset Set Set Set Set Set Set Set Set Set S                                                                                                    | Comment<br>peer-1<br>peer-2<br>peer-3                                                        | Select                                                           |
| Apply Changes Current WDS AP List: MAC Address 00:30:4f:11:11:11 00:30:4f:22:22:22 00:30:4f:33:33:33 00:30:4f:44:44;44                                                    | Reset Set So<br>Tx Rate (Mbps)<br>Auto<br>Auto<br>Auto<br>Auto<br>Auto                                                                                                    | ecurity Shi<br>Comment<br>peer-1<br>peer-2<br>peer-3<br>peer-4                               | Select                                                           |
| Apply Changes Current WDS AP List: MAC Address 00:30:4f:11:11:11 00:30:4f:22:22:22 00:30:4f:33:33:33 00:30:4f:44:44 00:30:4f:55:55:55                                     | Reset Set Set Set Set Set Set Set Set Set S                                                                                                    | ecurity Sho<br>Comment<br>peer-1<br>peer-2<br>peer-3<br>peer-4<br>peer-5                     | ow Statistics                                                    |
| Apply Changes Current WDS AP List: MAC Address 00:30:4f:11:11:11 00:30:4f:22:22:22 00:30:4f:33:33:33 00:30:4f:44:44:44 00:30:4f:55:55:55 00:30:4f:66:66:66                | Tx Rate (Mbps)     Set Set Set Set Set Set Set Set Set Set                                                                                                    | ecurity Sho<br>Comment<br>peer-1<br>peer-2<br>peer-3<br>peer-4<br>peer-5<br>peer-6           | Select                                                           |
| Apply Changes Current WDS AP List: MAC Address 00:30:4f:11:11:11 00:30:4f:22:22:22 00:30:4f:33:33:33 00:30:4f:44:44:44 00:30:4f:55:55:55 00:30:4f:66:66 00:30:4f:77:77:77 | Reset Set Solution<br>Tx Rate (Mbps)<br>Auto<br>Auto | ecurity Shi<br>Comment<br>peer-1<br>peer-2<br>peer-3<br>peer-4<br>peer-5<br>peer-6<br>peer-7 | ow Statistics                                                    |

Figure 5-39 WDS Settings – 5GHz

| This page allows you setup th<br>VDS device has adopted the s | e wireless security for WDS. When enabled, you must make sure ea<br>ame encryption algorithm and Key. |
|---------------------------------------------------------------|----------------------------------------------------------------------------------------------------|
| Encryption:                                                   | None                                                                                                  |
| WEP Key Format:                                               | ASCII (5 characters)                                                                                  |
| WEP Key:                                                      |                                                                                                    |
| Pre-Shared Key Format:                                        | Passphrase                                                                                            |
| Pre-Shared Key:                                               |                                                                                                    |

Figure 5-40 WDS - Set Security

The page includes the following fields:

| Object              | Description                                                        |  |
|---------------------|--------------------------------------------------------------------|--|
| Enable WDS          | Check the box to enable the WDS function. Please select WDS or     |  |
|                     | AP+WDS in the Mode of Wireless Basic Settings before you enable    |  |
|                     | WDS on this page.                                                  |  |
| MAC Address         | You can enter the MAC address of the AP you want to connect with.  |  |
| Data Rate           | Default is " <b>Auto"</b> .                                        |  |
| Comment             | You can make some comment for each MAC address on the list.        |  |
| Set Security        | Click the "Set Security" button to configure the wireless security |  |
|                     | parameters of the AP you want to connect via WDS.                  |  |
| Show Statics        | Click the "Show Statics" button to show the WDS AP.                |  |
| Current WDS AP List | You can select some MAC addresses of the AP and click the "Delete  |  |
|                     | Selected" button to delete it.                                     |  |

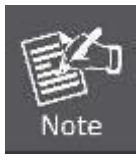

WDS feature can only be implemented between 2 wireless devices that both support the WDS feature. Plus, **channel**, **security settings** and **security key** must be **the same** on both such devices.

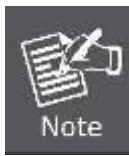

To encrypt your wireless network, click "**Set Security**". For the detail of wireless security, see <u>section 5.3.3</u>. Do remember to reboot the device after you save your wireless security settings; otherwise, the WDS feature may not function.

### 5.3.7 Site Survey

Choose menu "WLAN1 (5GHz) → Site Survey" to scan the available local AP. If any Access Point is found, you could choose any one to connect with manually when the Client Mode is enabled.

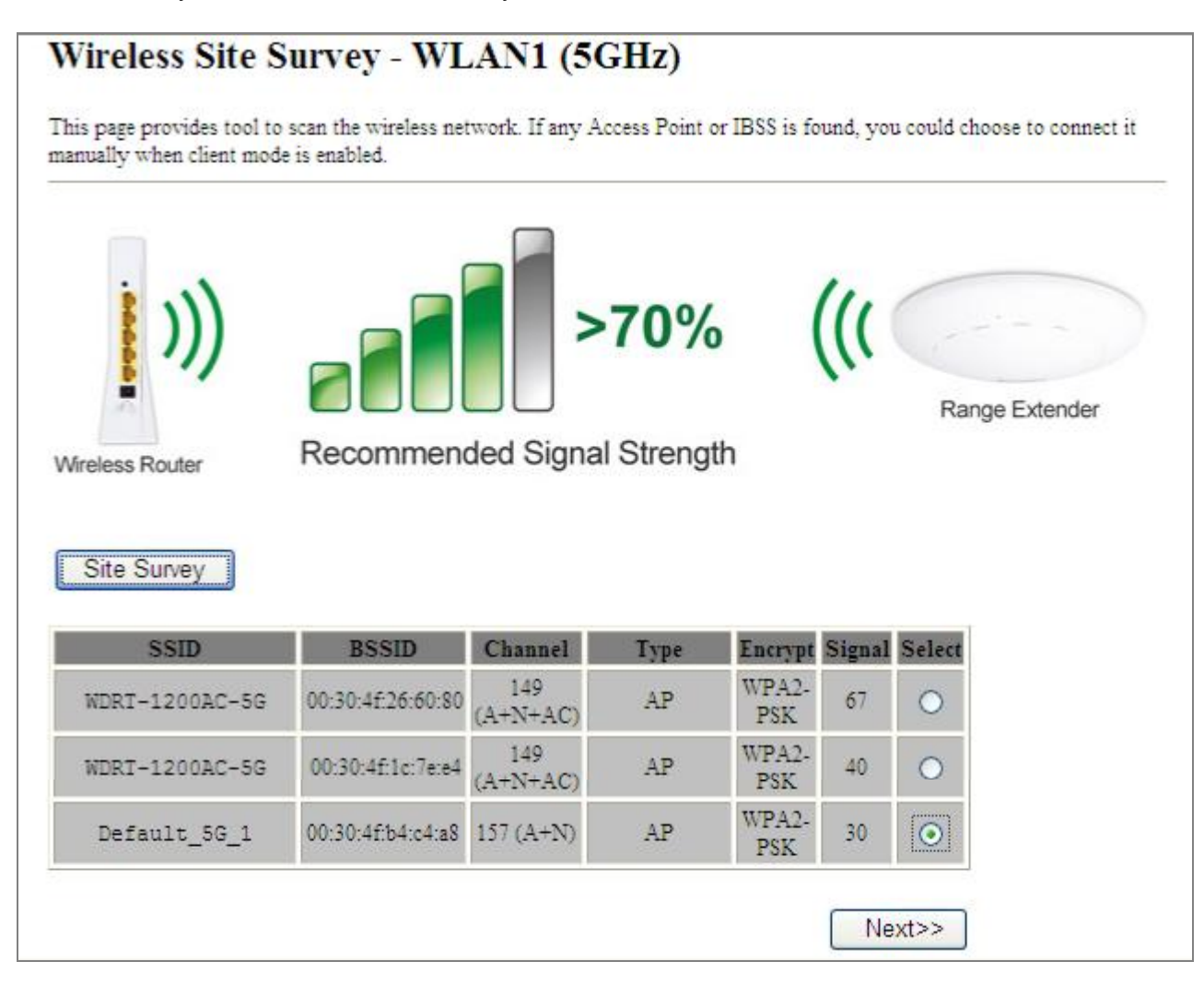

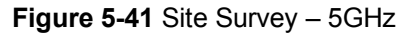

### 5.3.8 WPS

**WPS** (**Wi-Fi Protected Setup**) is designed to ease setup of security Wi-Fi networks and subsequently network management. This Wireless Router supports WPS features for **AP mode**, **AP+WDS mode**, **Infrastructure-Client mode**, and the wireless root interface of **Universal Repeater mode**.

Simply enter a PIN code or press the software PBC button or hardware WPS button (if any) and a secure wireless connection is established.

PBC: If you find the WPS LED blinking for 2 minutes after you press the hardware WPS button on the device, it means that PBC encryption method is successfully enabled. And an authentication will be performed between your router and the WPS/PBC-enabled wireless client device during this time; if it succeeds, the wireless client device connects to your device, and the WPS LED turns off. Repeat steps mentioned above if you want to connect more wireless client devices to the device.

PIN : To use this option, you must know the PIN code from the wireless client and enter it in corresponding field on your device while using the same PIN code on client side for such connection.

The page includes the following fields:

| Object            | Description                                                               |
|-------------------|---------------------------------------------------------------------------|
| Disable WPS       | You can check the box to disable the WPS function.                        |
| WPS Status        | Here you can check if the connection via WPS is established or not.       |
| Self-PIN Number   | It is the PIN number of the WDAP-C7200AC here.                            |
| Push Button       | Click the "Start PBC" to activate WPS as well in the client device within |
| Configuration     | 2 minutes.                                                                |
| Client PIN Number | In addition to the PBC method, you can also use the PIN method to         |
|                   | activate the WPS. Just enter the PIN number of the client device in the   |
|                   | field and click the "Start PIN" button.                                   |

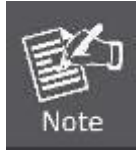

The WPS encryption can be implemented only between your Router and another WPS-capable device.

Example of how to establish wireless connection using **WPS**. Please take the following steps:

Step 1. Choose menu "WLAN1 (5GHz) → WPS" to configure the setting for WPS. After the configuration, please click the "Apply Changes" button to save the settings.

#### Step 2. Add a new device.

If the wireless adapter supports Wi-Fi Protected Setup (WPS), you can establish a wireless connection between wireless adapter and AP using either Push Button Configuration (PBC) method or PIN method.

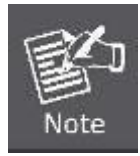

To build a successful connection by WPS, you should also do the corresponding configuration of the new device for WPS function.

A. By Push Button Configuration (PBC)

i. Click the "Start PBC" Button on the WPS page of the AP.

| WPS Status:                    | O Configured 💿 UnConfigured |
|--------------------------------|-----------------------------|
|                                | Reset to UnConfigured       |
| Auto-lock-down state: unlocked | Unlock                      |
| Self-PIN Number:               | 15051813                    |
| Push Button Configuration:     | Start PBC                   |
| STOP WSC                       | Stop WSC                    |
| Client PIN Number:             | Start PIN                   |

Figure 5-42 WPS-PBC – 5GHz-1

| Start PBC successfully!                                          |
|------------------------------------------------------------------|
| You have to run Wi-Fi Protected Setup in client within 2 minutes |
| ОК                                                               |

Figure 5-43 WPS-PBC – 5GHz-2

- Press and hold the WPS Button equipped on the adapter directly for 2 or 3 seconds. Or you can click the WPS button with the same function in the configuration utility of the adapter. The process must be finished within 2 minutes.
- iii. Wait for a while until the next screen appears. Click **OK** to complete the WPS configuration.

#### B. By PIN

If the new device supports Wi-Fi Protected Setup and the PIN method, you can add it to the network by PIN with the following two methods.

Method One: Enter the PIN of your Wireless adapter into the configuration utility of the AP

i. Enter the PIN code of the wireless adapter in the field behind **Client PIN Number** in the following figure. Then click **Start PIN**.

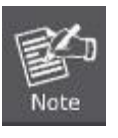

The PIN code of the adapter is always displayed on the WPS configuration screen.

| WPS Status:                    | Configured InConfigured |
|--------------------------------|-------------------------|
|                                | Reset to UnConfigured   |
| Auto-lock-down state: unlocked | Unlock                  |
| Self-PIN Number:               | 15051813                |
| Push Button Configuration:     | Start PBC               |
| STOP WSC                       | Stop WSC                |
| Client PIN Number:             | Start PIN               |

Figure 5-44 WPS-PIN - 5GHz-1

| Applied WPS PIN successfully!                           |
|---------------------------------------------------------|
| You have to run Wi-Fi Protected Setup within 2 minutes. |
| ОК                                                      |

Figure 5-45 WPS-PIN - 5GHz-2

ii. For the configuration of the wireless adapter, please choose the option that you want to enter PIN into the AP (Enrollee) in the configuration utility of the WPS and click Next until the process finishes.

Method Two: Enter the PIN of the AP into the configuration utility of your Wireless adapter

 Click the "Start PBC" Button on the WPS page of the AP. Get the Current PIN code of the AP in WPS page (each AP has its unique PIN code).

| WPS Status:                    | Configured 💿 UnConfigured                                               |
|--------------------------------|-------------------------------------------------------------------------|
|                                | Reset to UnConfigured                                                   |
| Auto-lock-down state: unlocked | Unlock                                                                  |
| Self-PIN Number:               | 15051813 Enter this PIN into the wireless adapter's configuration page. |
| Push Button Configuration:     | Start PBC                                                               |
| STOP WSC                       | Stop WSC                                                                |
| Client PIN Number:             | Start PIN                                                               |

Figure 5-46 WPS-PIN - 5GHz-3

 For the configuration of the wireless adapter, please choose the option that you want to enter the PIN of the AP (Registrar) in the configuration utility of the Wireless adapter and enter it into the field. Then click Next until the process finishes.

### 5.3.9 Schedule

Wireless Schedules will enable or disable your wireless access at a set time based on your predefined schedule. This feature is often used for restricting access to all users (such as children, employees and guests) during specific times of the day for parental control or security reasons.

Choose menu "WLAN1 (5GHz) → Schedule" to configure the schedule rule of enabling wireless function. After the configuration, please click the "Apply Changes" button to save the settings.

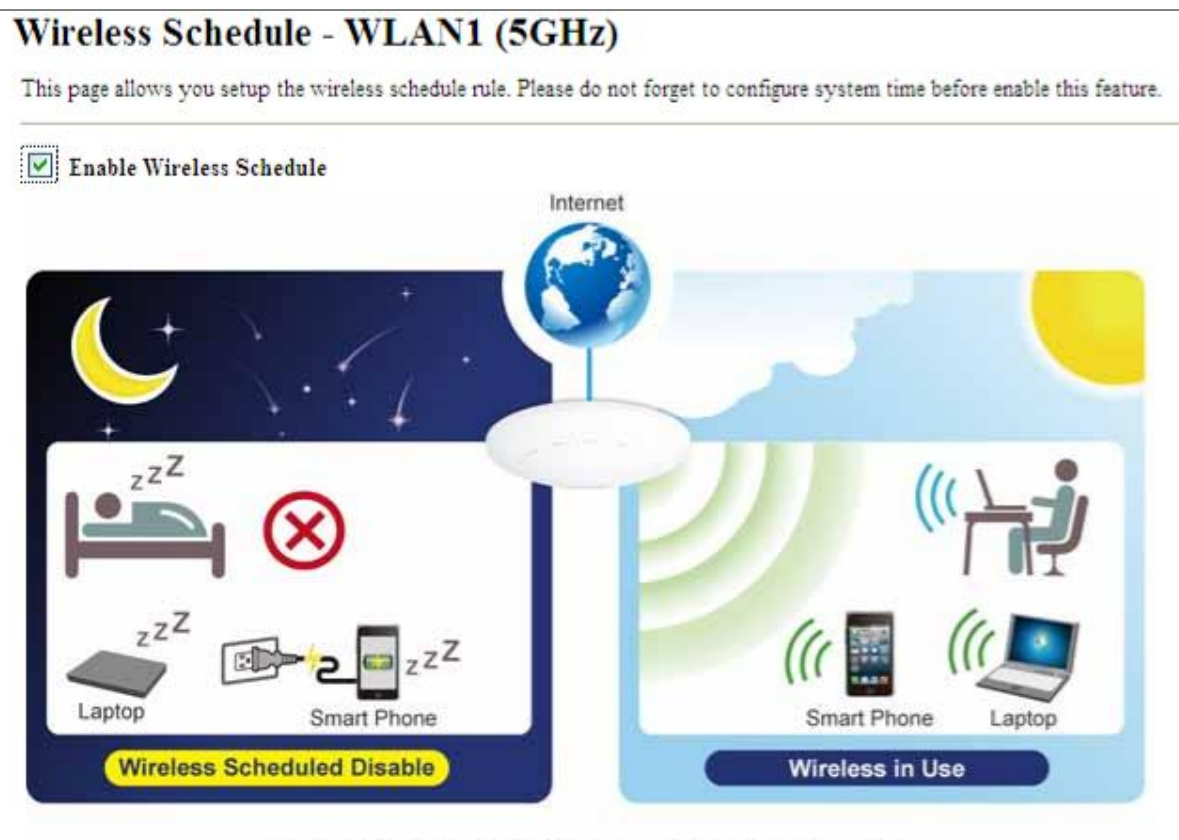

### Schedulable Wireless ON/OFF Control

| Enable | D   | ay | 1           | From |       |    |       | To |   |       |
|--------|-----|----|-------------|------|-------|----|-------|----|---|-------|
|        | Sun | *  | 00 💌 (hour) | 00 🛩 | (min) | 00 | (hour | 00 | * | (min) |
|        | Sun | ~  | 00 💌 (hour) | 00 🗸 | (min) | 00 | (hour | 00 | ~ | (min) |
|        | Sun | ~  | 00 💌 (hour) | 00 🗸 | (min) | 00 | (hour | 00 | * | (min) |
|        | Sun | ~  | 00 💌 (hour) | 00 🛩 | (min) | 00 | (hour | 00 | ~ | (min) |
|        | Sun | ~  | 00 💌 (hour) | 00 👻 | (min) | 00 | (hour | 00 | * | (min) |
|        | Sun | ~  | 00 💌 (hour) | 00 🗸 | (min) | 00 | (hour | 00 | ~ | (min) |
|        | Sun | ~  | 00 💌 (hour) | 00 🗸 | (min) | 00 | (hour | 00 | ~ | (min) |
|        | Sun | ~  | 00 💌 (hour) | 00 🛩 | (min) | 00 | (hour | 00 | ~ | (min) |
|        | Sun | ~  | 00 💌 (hour) | 00 🗸 | (min) | 00 | (hour | 00 | * | (min) |
|        | Sun | ~  | 00 🔽 (hour) | 00 🗸 | (min) | 00 | (hour | 00 | ~ | (min) |

Figure 5-47 Schedule - 5GHz

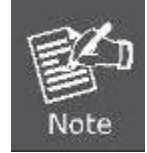

When setting the Wireless Schedule, it is important to ensure that your **System Clock** settings have been configured. If not, your Wireless Schedule will not function correctly.

# 5.4 WLAN2 (2.4GHz)

The Wireless menu contains submenus of the settings about wireless network. Please refer to the following sections for the details.

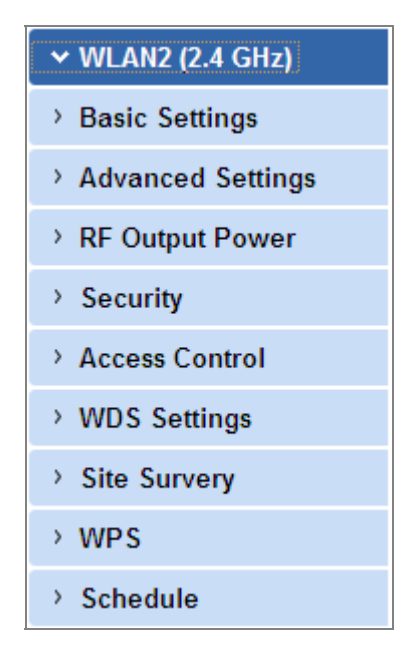

Figure 5-48 2.4GHz Wireless Main Menu

### 5.4.1 Basic Settings

Choose menu "WLAN2 (2.4GHz)  $\rightarrow$  Basic Settings" to configure the 2.4GHz basic settings for the wireless network on this page. After the configuration is done, please click the "Apply Changes" button to save the settings.

First of all, the wireless AP supports multiple wireless modes for different network applications, which include:

- AP
- Multiple SSIDs
- Universal Repeater
- Client
- WDS
- AP+WDS

It is so easy to combine the WDAP-C7200AC with the existing wired network. The WDAP-C7200AC definitely provides a total network solution for the home and the SOHO users.

AP 

Standard Access Point

|           | AP(Multi-SSI | D) Mode           |
|-----------|--------------|-------------------|
| Internet  | WDAP-C7200AC | SSI D-1 (5G) (((( |
|           |              | Clients           |
|           |              | SSID-2(2.4G) (((  |
| 🔘 AP Mode |              | Clients           |

| Band:2.4 GMode:APNetwork Type:InfrasSSID:PlaneChannel Width:40MHControlUppeSideband:UppeChannel11Broadcast SSID:EnabWMM:EnabData Rate:Auto                                     | GHz (B+G+N)   MultipleAP  structure   et AP 2.4G  Add to Profile  Hz   bled  bled  b |
|----------------------------------------------------------------------------------------------------|----------------------------------------------------------------------------------------------------|
| Mode: AP<br>Network Type: Infras<br>SSID: Plane<br>Channel Width: 40MH<br>Control Uppe<br>Sideband: Uppe<br>Channel 11<br>Broadcast SSID: Enab<br>WMM: Enab<br>Data Rate: Auto | MultipleAP<br>structure v<br>et AP 2.4G<br>Hz v<br>er v<br>bled v<br>bled v                                                                                                    |
| Network Type:InfrasSSID:PlaneChannel Width:40MHControlUppeSideband:11Channel11Broadcast SSID:EnabWMM:EnabData Rate:Auto                                                        | structure   et AP 2.4G  Add to Profile  Hz  er  bled  bled  bled  bled  bled  bled  bled  bled bled                                                                                                    |
| SSID: Plane<br>Channel Width: 40MH<br>Control Uppe<br>Sideband: 11<br>Number: 11<br>Broadcast SSID: Enab<br>WMM: Enab<br>Data Rate: Auto                                       | et AP 2.4G Add to Profile Hz                                                                                                    |
| Channel Width: 40MH<br>Control<br>Sideband: Uppe<br>Channel 11<br>Number: 11<br>Broadcast SSID: Enab<br>WMM: Enab<br>Data Rate: Auto                                           | Hz v<br>er v<br>bled v                                                                                                    |
| Control<br>Sideband: Uppe<br>Channel<br>Number: 11<br>Broadcast SSID: Enab<br>WMM: Enab<br>Data Rate: Auto                                                                     | er 🕶<br>bled 🕶                                                                                                    |
| Channel   11     Number:   11     Broadcast SSID:   Enab     WMM:   Enab     Data Rate:   Auto                                                                                 | bled                                                                                                    |
| Broadcast SSID: Enab<br>WMM: Enab<br>Data Rate: Auto                                                                                                    | bled V                                                                                                    |
| WMM: Enab                                                                                                    | bled V                                                                                                    |
| Data Rate: Auto                                                                                                    |                                                                                                    |
|                                                                                                    | )                                                                                                    |
| TX restrict: 0                                                                                                    | Mbps (0:no restrict)                                                                                                    |
| RX restrict: 0                                                                                                    | Mbps (0:no restrict)                                                                                                    |
| Associated Sclients:                                                                                                    | Show Active Clients                                                                                                    |
| Enable Mac Clone (S                                                                                                    | (Single Ethernet Client)                                                                                                    |
| Enable Universal Re simultaneouly)                                                                                                    | epeater Mode (Acting as AP and client                                                                                                    |
| SSID of Extended                                                                                                    | Add to Profile                                                                                                    |

Figure 5-49 2.4GHz Wireless Basic Settings – AP

| Object               | Description                                     |
|----------------------|-------------------------------------------------|
| Disable Wireless LAN | Check the box to disable the wireless function. |
| Interface            |                                                 |